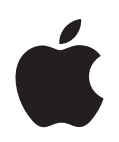

# iPod classic ユーザガイド

# 目次

# 第1章 4 iPod classicの基本

- 5 iPod classic 各部の説明
- 5 iPod classic のコントロールを使用する
- 7 iPod classic のコントロールを使用できないようにする
- 8 iPod classic のメニューを使用する
- 10 iPod classic を接続する/接続解除する(取り外す)
- 12 iPod classic のバッテリーについて

# 第2章 15 iPod classic を設定する

- 15 iTunes について
- 16 iTunes ライブラリを設定する
- 17 より詳細な情報を iTunes ライブラリに追加する
- 18 音楽を整理する
- 19 ビデオを「iTunes」に読み込む
- 20 音楽、ビデオ、およびその他のコンテンツを iPod classic に追加する
- 20 iPod classic をコンピュータにはじめて接続する
- 21 音楽を自動的に同期させる
- 23 ビデオを iPod classic に追加する
- 24 Podcast を iPod classic に追加する
- 24 iTunes U コンテンツを iPod classic に追加する
- 25 オーディオブックを iPod classic に追加する
- 25 ほかのコンテンツを iPod classic に追加する
- 26 iPod classic を手動で管理する

# 第3章 28 音楽を聴く

- 28 音楽やその他のオーディオを再生する
- 31 iPod classic で Genius を使用する
- 38 Podcast を再生する
- 38 iTunes U のコンテンツを再生する
- 39 オーディオブックを聴く
- **39** FM ラジオを聴く

- 第4章 40 ビデオを観る
  - 40 iPod classic でビデオを観る
  - 41 iPod classic に接続したテレビでビデオを観る

# 第5章 43 写真を追加する/表示する

- 43 写真を読み込む
- 44 写真をコンピュータから iPod classic に追加する
- 45 写真を表示する
- 48 写真を iPod classic からコンピュータに追加する

# 第6章 49 その他の設定、機能、アクセサリ

- 49 iPod classic を外部ディスクとして使用する
- 50 その他の設定を使用する
- 54 連絡先、カレンダー、および To Do リストを同期する
- 56 メモを保存する/読む
- 56 ボイスメモを録音する
- 57 iPod classic のアクセサリについて学習する

# 第7章 59 ヒントとトラブルシューティング

- 59 一般的な提案
- 65 iPod ソフトウェアをアップデートする/復元する
- 第8章 66 安全にお使いいただくための注意点と清掃方法
  - 66 安全性に関する重要な情報
  - 68 取り扱いに関する重要な情報

# 第9章 70 その他の情報、サービス、サポート

# iPod classic の基本

# この章では、iPod classic の機能、コントロールの使用方法などについて説明します。

iPod classic を使用するには、音楽、ビデオ、写真、およびその他のファイルをお使いのコン ピュータに保存してから、iPod classic に追加します。

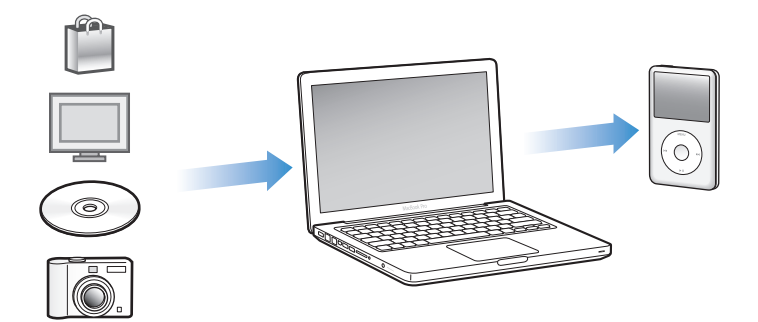

iPod classic は、単なる音楽用プレーヤーではありません。iPod classic は、以下の用途にも使用 できます:

- 曲、ビデオ、およびデジタルフォトを同期し、持ち歩いて聴いたり見たりする
- Podcast(インターネット経由で配布される、ダウンロード可能なオーディオやビデオ番組)
  を聴く
- ビデオを iPod classic やテレビ(オプションのケーブルを使用)で観る
- 写真をBGM付きスライドショーとして iPod classic で表示する、またはオプションのケーブル を使ってテレビで表示する
- iTunes Store または audible.com から購入したオーディオブックを聴く
- iPod classic を外部ディスクとして使用して、ファイルやその他のデータを保存またはバック アップする
- お使いのコンピュータの連絡先、カレンダー、および To Do リストの情報を同期させる
- ゲームで遊ぶ、メモを保管する、アラームをセットする、など

# iPod classic 各部の説明

iPod classic のコントロールを説明します:

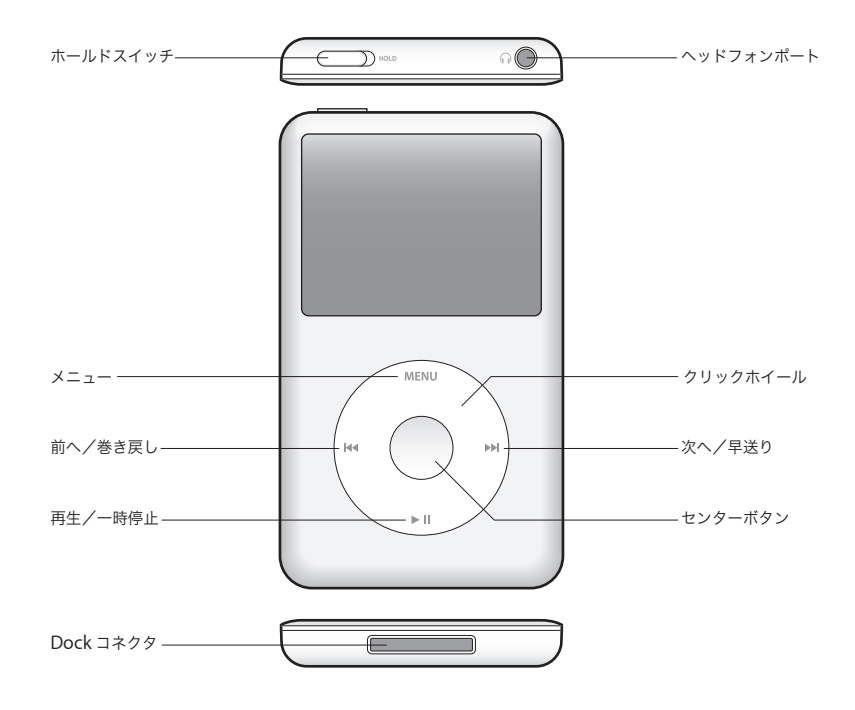

# iPod classic のコントロールを使用する

iPod classic のコントロールは、見つけやすく使いやすい場所にあります。iPod classic の電源を 入れるときは、いずれかのボタンを押します。

はじめて iPod classic の電源を入れると、言語メニューが表示されます。クリックホイールを 使ってお使いの言語までスクロールしてから、「センター」ボタンを押して選択します。メイン メニューがお使いの言語で表示されます。

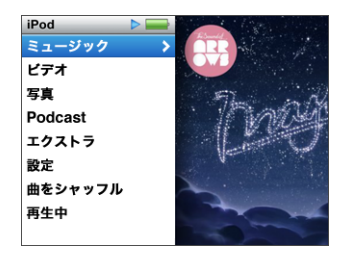

クリックホイールと「センター」ボタンを使用すると、画面のメニューの操作、曲の再生、設定 の変更、および情報の表示を行うことができます。 クリックホイール内を親指で軽く触れて動かして、メニュー項目を選択します。項目を選択する ときは、「センター」ボタンを押します。

前のメニューに戻るときは、クリックホイールの「メニュー」ボタンを押します。

ここでは、iPod classic のコントロールを使って実行できるその他の操作について説明します。

| 操作                                                                  | 手順                                                                                                  |
|---------------------------------------------------------------------|----------------------------------------------------------------------------------------------------|
| iPod classic の電源を入れる                                                | いずれかのボタンを押します。                                                                                      |
| iPod classic の電源を切る                                                 | 「再生/一時停止」(▶Ⅱ)ボタンを押し続けます。                                                                            |
| バックライトを点灯する                                                         | いずれかのボタンを押すか、クリックホイールを使います。                                                                         |
| iPod classic のコントロールを使用できな<br>いようにする<br>(誤って操作ボタンを押してしまうのを防ぎ<br>ます) | ホールドスイッチをホールドに切り替えます (オレンジ色のバーが<br>見えます)。                                                           |
| <b>iPod classic をリセットする</b><br>(応答しない場合)                            | ホールドスイッチをホールドに設定してから、もう一度元に戻しま<br>す。「メニュー」と「センター」ボタンを同時に押し、Apple ロゴ<br>が表示されるまで、6秒以上押し続けます。         |
| メニュー項目を選択する                                                         | クリックホイールを使って目的の項目までスクロールしてから、<br>「センター」ボタンを押して選択します。                                                |
| 前のメニューに戻る                                                           | 「メニュー」ボタンを押します。                                                                                     |
| メインメニューに直接移動する                                                      | 「メニュー」ボタンを押し続けます。                                                                                   |
| その他のオプションを利用する                                                      | メニューが表示されるまで「センター」ボタンを押し続けます。                                                                       |
| 曲をブラウズする                                                            | メインメニューで「ミュージック」を選択します。                                                                             |
| ビデオをブラウズする                                                          | メインメニューで「ビデオ」を選択します。                                                                                |
| 曲やビデオを再生する                                                          | 目的の曲やビデオを選択し、「センター」ボタンまたは「再生/ー<br>時停止」(▶II)を押します。曲やビデオを再生するには、iPod classic<br>をコンピュータから取り出す必要があります。 |
| 曲やビデオを一時停止する                                                        | 「再生/一時停止」(▶Ⅱ) ボタンを押します。または、ヘッドフォ<br>ンを外します。                                                         |
| 音量を調節する                                                             | 「再生中」の画面が表示されているときに、クリックホイールを使<br>用します。                                                             |
| プレイリストまたはアルバム内のすべての曲<br>を再生する                                       | プレイリストまたはアルバムを選択して、「再生/一時停止」(▶Ⅱ)<br>を押します。                                                          |
| すべての曲をランダムな順序で再生する                                                  | メインメニューで「曲をシャッフル」を選択します。「再生中」の<br>画面が表示されているときに、曲をシャッフルすることもでき<br>ます。                               |
| 曲やビデオの中の好きな場所に移動する                                                  | 「再生中」画面が表示されているときに、「センター」ボタンを押し<br>てスクラブバー(現在の位置を示すバー上の再生ヘッド)を表示し<br>てから、曲またはビデオの中の好きな場所までスクロールします。 |
| 次の曲、もしくはオーディオブックや<br>Podcast の次のチャプタに移動する                           | 「次へ/早送り」(₩) ボタンを押します。                                                                               |
| 曲またはビデオの始めから再生する                                                    | 「前へ/巻き戻し」(144)ボタンを押します。                                                                             |
| 曲またはビデオを早送りする/巻き戻す                                                  | 「次へ/早送り」(w) ボタンまたは「前へ/巻き戻し」(w) ボタ<br>ンを押し続けます。                                                      |

| 操作                                        | 手順                                                                                                    |
|-------------------------------------------|----------------------------------------------------------------------------------------------------|
| 曲を「On-The-Go」プレイリストに追加<br>する              | 目的の曲を再生または選択し、メニューが表示されるまで「セン<br>ター」ボタンを押し続けます。「On-The-Go に追加」を選択して、<br>「センター」ボタンを押します。                                                           |
| 前の曲、もしくはオーディオブックや<br>Podcast の前のチャプタを再生する | 「前へ/巻き戻し」 (₩) ボタンを 2 回押します。                                                                                                    |
| Genius プレイリストを作成する                        | 目的の曲を再生または選択し、メニューが表示されるまで「セン<br>ター」ボタンを押し続けます。「Genius を開始」を選択してから、<br>「センター」ボタンを押します(「Genius を開始」は、選択した曲<br>に Genius データがある場合にのみ「再生中」画面に表示されます)。 |
| Genius プレイリストを保存する                        | Genius プレイリストを作成し、「プレイリストを保存」を選択して<br>から、「センター」ボタンを押します。                                                                                          |
| 保存した Genius プレイリストを再生する                   | 「プレイリスト」メニューから Genius プレイリストを選択し、「再<br>生/一時停止」(▶Ⅱ) を押します。                                                                                         |
| Genius Mix を再生する                          | 「ミュージック」メニューから「Genius Mix」を選択します。ミッ<br>クスを選択してから「再生/一時停止」(▶Ⅱ)を押します。                                                                               |
| iPod classic のシリアル番号を確認する                 | メインメニューで「設定」>「情報」と選択して、シリアル番号が<br>表示されるまで「センター」ボタンを押すか、iPod classic の背面<br>を確認します。                                                                |

# iPod classic のコントロールを使用できないようにする

誤って iPod classic の電源が入ったり、コントロールが有効になるのを防ぐため、ホールドス イッチを使ってコントロールを一時的に使えなくすることができます。

# iPod classic のコントロールを使用できないようにするには:

ホールドスイッチをホールドに切り替えます(オレンジ色のバーが見えます)。

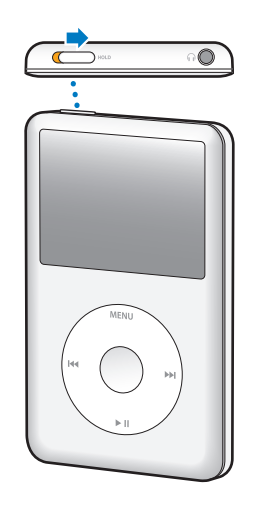

iPod classic の使用中にコントロールを使えなくしても、再生中の曲、プレイリスト、Podcast、 またはビデオは引き続き再生されます。停止または一時停止するには、ホールドスイッチを切り 替えてコントロールを再び使えるようにします。

# iPod classic のメニューを使用する

iPod classic の電源を入れると、メインメニューが表示されます。メニュー項目を選択して、機能を実行したり、ほかのメニューに移動したりします。画面の上部にあるアイコンは、 iPod classic の状況を示しています。

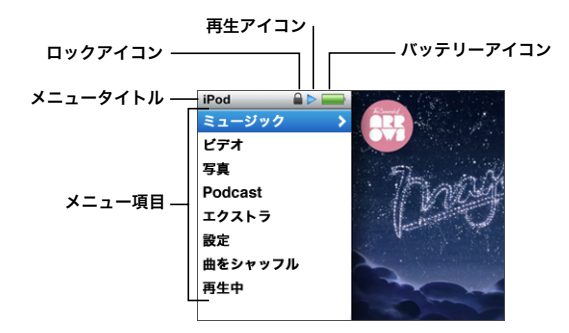

| 表示項目      | 機能                                                                                                    |
|-----------|----------------------------------------------------------------------------------------------------|
| メニュータイトル  | 現在のメニューのタイトルを表示します。                                                                                                    |
| ロックアイコン   | ロックアイコンは、ホールドスイッチがホールドに設定されているときに<br>表示されます。これは、iPod classic のコントロールが使用できなくなって<br>いることを示しています。                               |
| 再生アイコン    | 曲、ビデオやその他の項目の再生中は、再生(▶) アイコンが表示されま<br>す。項目が一時停止している場合には、一時停止(Ⅱ) アイコンが表示され<br>ます。                                             |
| バッテリーアイコン | バッテリーアイコンには、おおよそのバッテリー残量が表示されます。                                                                                             |
| メニュー項目    | メニュー項目をスクロールするときは、クリックホイールを使います。項<br>目を選択するときは、「センター」ボタンを押します。メニュー項目の横に<br>ある矢印は、この項目を選択すると、さらにメニューまたは画面が表示さ<br>れることを示しています。 |

# メインメニューの項目を追加する/取り除く

よく使用する項目を iPod classic のメインメニューに追加することができます。たとえば、メイ ンメニューに曲の項目を追加すると、「ミュージック」を選択しなくても「曲」を選択できるよ うになります。

# メインメニューの項目を追加または取り除くには:

- 1 「設定」>「メインメニュー」と選択します。
- 2 メインメニューに表示したい各項目を選択します。すでに追加されている項目には、チェック マークが付いています。

## 言語を設定する

iPod classic ではさまざまな言語を使用できます。

#### 言語を設定するには:

「設定」>「言語」と選択してから、言語を選択します。

# バックライトタイマーを設定する

ボタンを押したり、クリックホイールを使用したりしたときに、画面のバックライトが一定の時 間だけ点灯するように設定できます。デフォルトは 10 秒に設定されています。

#### バックライトタイマーを設定するには:

「設定」>「バックライト」と選択してから、自動的にバックライトを消すまでの時間を選択します。バックライトが消えないようにするには、「常にオン」を選択します(このオプションを選択するとバッテリーの持続時間が短くなります)。

# 画面の明度を設定する

iPod classic の画面の明るさを設定できます。

#### 画面の明るさを設定するには:

「設定」>「画面の明るさ」と選択してから、クリックホイールを使って明るさを調整します。
 スライドショーやビデオの再生中でも、明るさを調整できます。明るさスライダが表示されるまで「センター」ボタンを押してから、クリックホイールを使って明るさを調整します。

参考:画面の明るさの設定はバッテリーの性能に影響することがあります。

#### クリックホイールの音を切る

メニュー項目をスクロールすると、イヤフォンやヘッドフォン、および iPod classic の内蔵ス ピーカーからクリック音が聞こえます。好みに応じて、クリックホイールの音を切ることができ ます。

# クリックホイールの音を切るには:

「設定」を選択し、「クリック音」を「オフ」に設定します。

クリックホイールの音を再度入にするには、「クリック音」を「オン」に設定します。

## 長いリストをすばやくスクロールする

曲、ビデオ、またはその他の項目の長いリストは、クリックホイール上ですばやく親指を動かす ことで、すばやくスクロールすることができます。

参考:すべての言語が対応しているわけではありません。

#### すばやくスクロールするには:

- 1 クリックホイール上ですばやく親指を動かして、画面上にアルファベットの文字を表示します。
- 2 探している項目の最初の文字が見つかるまで、クリックホイールで移動します。 記号や数字で始まる項目は、文字「7」の後に表示されます。
- 3 親指を一瞬離すと、通常のスクロールに戻ります。

4 クリックホイールを使って、目的の項目に移動します。

# iPod classic についての情報を入手する

空き容量、曲、ビデオ、写真、その他の項目の数、シリアル番号、モデル、ソフトウェアのバー ジョンなど、お使いの iPod classic に関する情報を入手できます。

# iPod classic についての情報を入手するには:

■ 「設定」>「情報」と選択し、「センター」ボタンを押して情報画面を切り替えます。

# すべての設定をリセットする

「設定」メニューのすべての項目を、デフォルトの設定にリセットできます。

# すべての設定をリセットするには:

「設定」>「Reset Settings」と選択して、「Reset」を選択します。

# iPod classic を接続する/接続解除する(取り外す)

iPod classic をコンピュータに接続して、音楽、ビデオ、写真、およびファイルの追加、また、 バッテリーの充電ができます。完了したら、iPod classic を取り外します。

# iPod classic を接続する

# iPod classic をコンピュータに接続するには:

 同梱のUSBケーブル用iPod Dockコネクタをコンピュータの高電力型USB 2.0ポートに接続して から、もう一方の端を iPod classic に接続します。

iPod Dock を使用する場合は、コンピュータの USB 2.0 ポートにケーブルを接続し、もう一方の 端を Dock に接続してから、iPod classic を Dock にセットします。

**参考:**多くの場合、キーボード上の USB ポートでは十分な電力が得られないので、iPod classic を充電できません。お使いのキーボードが高電力型 USB 2.0 ポートを備えているのでない限り、 iPod classic をコンピュータの USB 2.0 ポートに接続してください。

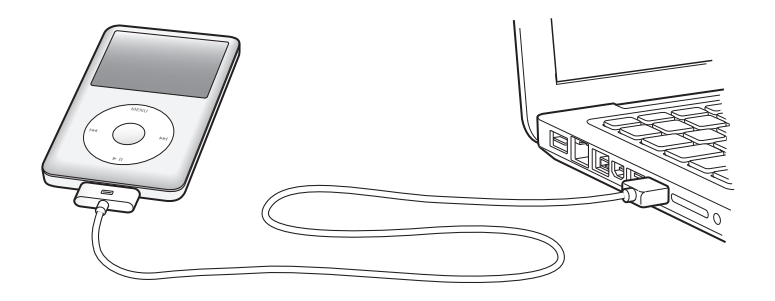

デフォルトの設定では、iPod classic をコンピュータに接続すると、曲が自動的に転送されます。 「iTunes」を終了したら、iPod classic を取り外すことができます。バッテリーの充電中に曲を同 期できます。

iPod classic を別のコンピュータに接続したときに、曲を自動的に同期するように設定されてい る場合は、音楽が同期される前に「iTunes」によってメッセージが表示されます。「はい」をク リックすると、iPod classic 上にすでにある曲およびその他のオーディオファイルが消去され、 iPod classic が接続されているコンピュータ上の曲およびその他のオーディオファイルに置き換 わります。iPod classic に音楽を追加する方法、および複数のコンピュータで iPod classic を使 用する方法については、28 ページの第3章「音楽を聴く」を参照してください。

# iPod classic を取り外す

同期中は iPod classic を取り外さないでください。iPod classic の画面を見れば、iPod classic を 取り外せるかどうかがすぐに分かります。「接続されています」または「同期中です」というメッ セージが表示されているときは、iPod classic を取り外さないでください。取り外すと、 iPod classic 上のファイルが壊れてしまう可能性があります。

これらのメッセージのいずれかが表示されているときは、取り外す前に、iPod classic の取り出し操作を行う必要があります:

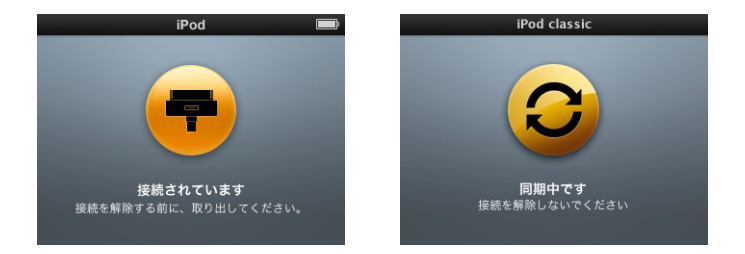

メインメニューまたは大きいバッテリーアイコンが表示されている場合は、コンピュータから iPod classic を取り外すことができます。

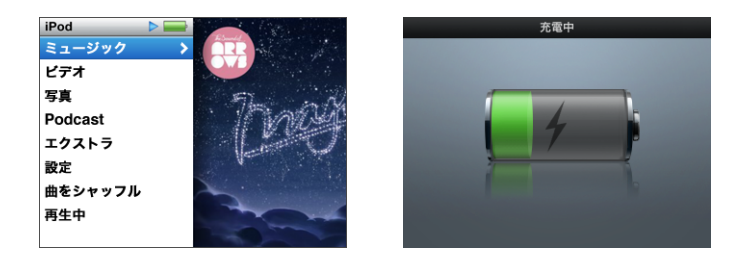

曲を手動で管理するように iPod classic を設定している場合、またはディスクとして使用するように iPod classic を設定している場合は、iPod classic を取り外す前に、必ず取り出し操作を行う必要があります。26 ページの「iPod classic を手動で管理する」および49 ページの「iPod classic を外部ディスクとして使用する」を参照してください。

誤って iPod classic を取り出さずに取り外してしまった場合は、 iPod classic をコンピュータに 再度接続してもう一度同期してください。 iPod classic を取り出すには:

■ 「iTunes」で、デバイスリストの iPod classic の横にある「取り出し」(♠) ボタンをクリックします。

これらのメッセージのいずれかが表示されている間は、iPod classic の接続を安全に解除することができます:

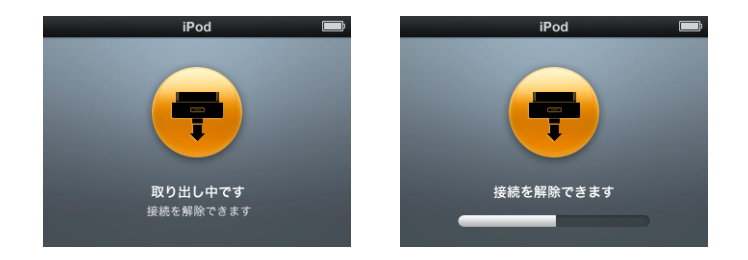

Mac を使用している場合は、iPod classic のデスクトップアイコンを「ゴミ箱」にドラッグして iPod classic を取り出すこともできます。

Windows PC を使用している場合は、「マイコンピュータ」で、または Windows システムトレ イで「ハードウェアの安全な取り外し」アイコンをクリックして iPod classic を選択することに より、iPod classic を取り外すこともできます。

# iPod classic の接続を解除するには:

 iPod classic からケーブルを取り外します。iPod classic が Dock にセットされている場合は、その まま取り外します。

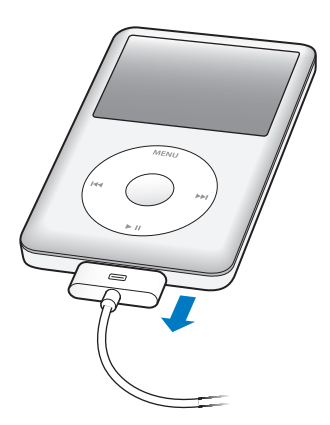

# iPod classic のバッテリーについて

iPod classic には、ユーザには交換できないバッテリーが内蔵されています。iPod classic を最適 にお使いいただくために、はじめてお使いになるときには、ディスプレイの状況領域にあるバッ テリーアイコンが完全に充電されたことを示す状態になるまで、バッテリーを 4 時間ほど充電し てください。iPod classic をしばらく使用しなかった場合、バッテリーの充電が必要になること があります。 iPod classic のバッテリーは、約2時間で80%充電されます。完全に充電するには、約4時間 かかります。iPod classic の充電中に、ファイルの追加、音楽の再生、ビデオの表示やスライド ショーの表示を行うと、充電にさらに時間がかかることもあります。

# iPod classic のバッテリーを充電する

iPod classic のバッテリーは以下の2つの方法で充電できます:

- iPod classic をコンピュータに接続します。
- Apple USB Power Adapter (Apple USB 電源アダプタ)を使用します (別売です)。

# コンピュータを使ってバッテリーを充電するには:

iPod classic をお使いのコンピュータのUSB 2.0ポートに接続します。コンピュータの電源が入っていて、スリープモードになっていない必要があります(一部のモデルの Mac では、スリープモードでも iPod classic を充電できます)。

iPod classic の画面のバッテリーアイコンが「充電中」画面を表示している場合、バッテリーは 充電中です。「充電済み」画面を表示している場合、そのバッテリーは完全に充電されています。

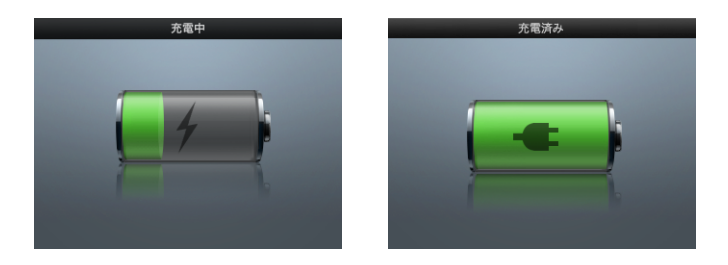

充電中の画面が表示されない場合は、iPod classic が高電力型 USB ポートに接続されていない可能性があります。コンピュータの別の USB ポートで試してください。

**重要**: iPod classic の画面に「充電中。お待ちください」や「電源に接続してください」という メッセージが表示される場合は、iPod classic をコンピュータと通信させる前に、バッテリーを 充電する必要があります。61 ページの「iPod classic に「電源に接続してください」というメッ セージが表示される場合」を参照してください。

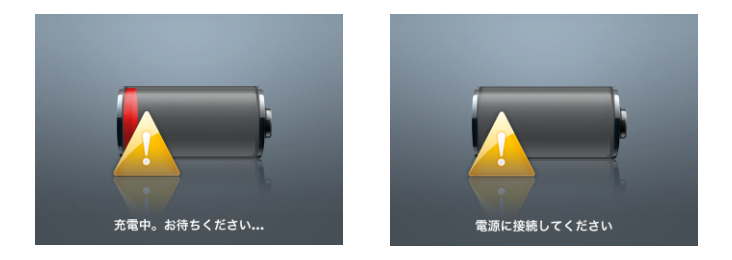

お使いのコンピュータから離れているときに iPod classic を充電したい場合は、Apple USB Power Adapter (Apple USB 電源アダプタ)を購入してください。

Apple USB 電源アダプタを使ってバッテリーを充電するには:

- 1 USB 2.0 ケーブル用 iPod Dock コネクタを電源アダプタに接続し、ケーブルのもう一方の端子を iPod classic に接続します。
- 2 電源アダプタのプラグをコンセントに差し込みます。

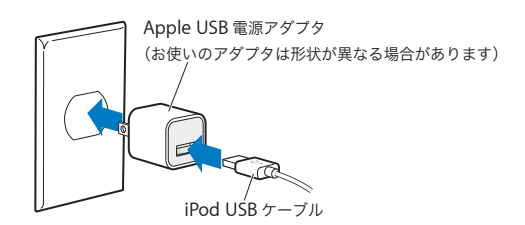

警告:プラグをコンセントに差し込む前に、電源アダプタが完全に組み立てられていることを 確認してください。

# バッテリーの状態を理解する

iPod classic を電源に接続していないときは、iPod classic の画面の右上隅のバッテリーアイコン を見れば、おおよそのバッテリー残量を確認できます。

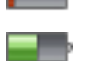

バッテリーの充電量は 20%未満です

バッテリーは半分くらい充電されています

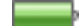

バッテリーは完全に充電されています

iPod classic を電源に接続すると、バッテリーアイコンが変化して、充電中であること、または 完全に充電されていることを確認できます。

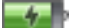

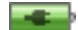

完全に充電される前でも、コンピュータから取り外して、iPod classic を使用することができ ます。

参考:充電式のバッテリーに充電できる回数は限られているため、その回数を超えた場合は、バッ テリーを交換する必要があります。バッテリーの寿命と充電回数は、使用方法と設定によって異 なります。詳しくは、www.apple.com/jp/batteries を参照してください。

# iPod classic を設定する

iPod classic で音楽、ビデオ、およびその他のメディアコンテンツを 再生するように設定するときは、コンピュータ上の「iTunes」を使用 します。

iPod classic を使うときには、曲、オーディオブック、ムービー、テレビ番組、ミュージックビ デオ、および Podcast をコンピュータに読み込んでから、それらを iPod classic と同期します。 この操作に含まれる手順について、詳しく説明していきます:

- 音楽を手持ちの CD コレクション、ハードディスク、または iTunes Store (「iTunes」の一部で、 一部の国でのみ利用可能です)から、コンピュータの「iTunes」アプリケーションに読み込み ます。
- 必要に応じて、音楽やその他のオーディオを並べ替えてプレイリストを作成します。
- プレイリスト、曲、オーディオブック、ビデオ、および Podcast を iPod classic と同期します。

# iTunes について

「iTunes」は iPod classic 上でコンテンツを設定、整理、および管理するために使用する無料の ソフトウェア・アプリケーションで、音楽、オーディオブック、Podcast などを iPod classic と 同期させることができます。「iTunes」をまだコンピュータにインストールしていない場合は、 www.apple.com/jp/downloads からダウンロードできます。iPod classic には iTunes 9 以降が 必要です。

「iTunes」を使って、CD やインターネットから音楽を読み込んだり、iTunes Store から曲やその 他のオーディオやビデオを購入したり、お気に入りの曲を集めたオリジナルのコンピレーション (プレイリスト)を作成したり、iPod classic と同期したりできます。

「iTunes」には Genius と呼ばれる機能もあります。これは、iTunes ライブラリから同じテイス トの曲のプレイリストやミックスを作成する機能です。「iTunes」で作成する Genius プレイリ ストを iPod classic に同期したり、iPod classic 上で Genius プレイリストを作成したり Genius Mix を聴いたりできます。Genius を使用するには、iTunes Store アカウントが必要です。 「iTunes」にはほかにも多くの機能があります。たとえば、標準の CD プレーヤーで再生する自 分だけの CD を作成したり (コンピュータに記録可能な CD ドライブが装備されている場合)、ス トリーミング・インターネット・ラジオを聴いたり、ビデオやテレビ番組を観たり、好み応じて 曲にレートを付けたりすることができます。

「iTunes」のこれらの機能の使用方法について詳しくは、「iTunes」を開き、「ヘルプ」>「iTunes ヘルプ」と選択してください。

「iTunes 9」以降をすでにコンピュータにインストールしていて、iTunes ライブラリを設定済み の場合は、20 ページの「音楽、ビデオ、およびその他のコンテンツを iPod classic に追加する」 に進んでかまいません。

# iTunes ライブラリを設定する

iPod classic で音楽を聴くときは、まずお使いのコンピュータ上の「iTunes」にその音楽を読み 込む必要があります。

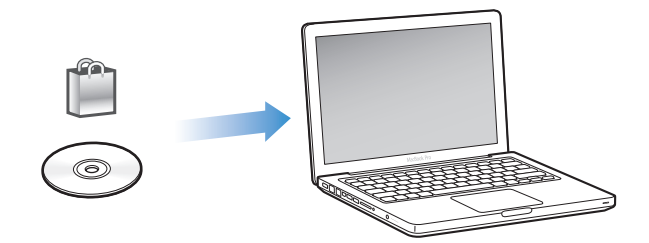

# 「iTunes」に音楽およびその他のオーディオを読み込むには、3つの方法があります:

- iTunes Store からオンラインで音楽、オーディオブック、およびビデオを購入したり Podcast をダウンロードしたりする。
- オーディオ CD から音楽やほかのオーディオを読み込む。
- すでにコンピュータ上にある音楽およびその他のオーディオをiTunesライブラリに追加する。

# iTunes Store を使って曲を購入する/ Podcast をダウンロードする

インターネットに接続している場合は、iTunes Store を使って曲、アルバム、およびオーディオ ブックをオンラインで簡単に購入してダウンロードできます。Podcasts を登録してダウンロー ドしたり、iTunes U から無料の教育コンテンツをダウンロードしたりすることもできます。

iTunes Store からオンラインで音楽を購入するときは、「iTunes」で無料の iTunes アカウントを 設定してから、目的の曲を探して購入します。すでに iTunes アカウントをお持ちの場合は、そ のアカウントを使用して iTunes Store にサインインして曲を購入できます。

Podcast をダウンロード、もしくは登録するのに、iTunes Store アカウントは必要ありません。

iTunes Store に入るには、「iTunes」を開いてから、「iTunes」ウインドウの左側の「Store」の 下にある「iTunes Store」をクリックします。

# コンピュータ上の既存の曲を iTunes ライブラリに追加する

コンピュータ上にある曲が「iTunes」の対応しているファイル形式でエンコードされている場合 は、それらの曲を「iTunes」に簡単に追加することができます。コンピュータ上の曲を「iTunes」 に読み込む方法については、「iTunes」を開き、「ヘルプ」>「iTunes ヘルプ」と選択してください。

Windows で「iTunes」を使用する場合は、保護されていない WMA ファイルを AAC 形式また は MP3 形式に変換できます。これは、WMA 形式でエンコードされた音楽のライブラリがある 場合に便利です。詳しいことを知りたいときは、「iTunes」を開き、「ヘルプ」>「iTunes ヘル プ」と選択してください。

# オーディオ CD から「iTunes」に音楽を読み込む

オーディオ CD の音楽やその他のオーディオを「iTunes」に読み込むことができます。インター ネットに接続している場合は、CD に収録されている曲の名前が自動的にインターネットから取 得され(取得できる場合)、ウインドウに表示されます。iPod classic に曲を追加すると、その曲 の情報が取り込まれます。CD 上の音楽を「iTunes」に読み込む方法については、「iTunes」を開 き、「ヘルプ」>「iTunes ヘルプ」と選択してください。

# より詳細な情報を iTunes ライブラリに追加する

音楽を「iTunes」に読み込んだ後に、曲やアルバムに関するより詳細な情報を iTunes ライブラ リに追加できます。この詳細情報の多くは、iPod classic でも、曲を追加すると表示されます。

# 曲名やその他の情報を入力する

インターネットに接続されていない場合、読み込む音楽の曲情報がない場合や、作曲者などの追加情報を取り込みたい場合には、手動でそれらの情報を入力できます。曲情報を入力する方法については、「iTunes」を開き、「ヘルプ」>「iTunes ヘルプ」と選択してください。

#### 歌詞を追加する

「iTunes」に、標準テキストフォーマットで曲の歌詞を入力すると、iPod classic で曲の再生中に その曲の歌詞を表示できます。歌詞を入力する方法については、「iTunes」を開き、「ヘルプ」> 「iTunes ヘルプ」と選択してください。

詳しくは、30ページの「歌詞を iPod classic に表示する」を参照してください。

# アルバムアートワークを追加する

iTunes Store から購入した音楽には、iPod classic で表示可能なアルバムアートワークが含まれ ています。CD が iTunes Store にある場合は、その CD から読み込んだ音楽のアルバムアート ワークを自動的に追加できます。アルバムアートがコンピュータに保存してあれば、アルバム アートを手動で追加できます。アルバムアートワークを追加する方法について詳しくは、 「iTunes」を開き、「ヘルプ」>「iTunes ヘルプ」と選択してください。

詳しくは、30 ページの「iPod classic にアルバムアートワークを表示する」 を参照してください。

# 音楽を整理する

「iTunes」では、音楽やその他の項目を好きな方法で並べ替えて、プレイリストと呼ばれるリストを作成できます。たとえば、運動中に聴くための曲をまとめたプレイリストや、気分に合った曲をまとめたプレイリストを作成できます。

定義したルールに基づいて自動的にアップデートされるスマートプレイリストを作成すること もできます。それらの規則に一致する曲を「iTunes」に追加すると、自動的にスマートプレイリ ストに追加されます。

「iTunes」の Genius をオンにして同じテイストの曲で構成されるプレイリストを作成できます。 さらに、曲を並べ替えて Genius Mix と呼ばれる音楽コレクションにまとめることで、音楽ライ ブラリを自動的に整理することもできます。

「iTunes」のライブラリに入っている曲を使って、好きなだけプレイリストを作成できます。曲 をプレイリストに追加したり、後でプレイリストから削除しても、その曲がライブラリから取り 除かれることはありません。

「iTunes」でプレイリストを設定する方法については、「iTunes」を開き、「ヘルプ」>「iTunes ヘルプ」と選択してください。

参考: iPod classic がコンピュータに接続されていないときに、iPod classic 上でプレイリストを 作成する方法については、32 ページの「「On-The-Go」 プレイリストを iPod classic に作成する」 を参照してください。

## 「iTunes」のGenius をオンにする

Genius は、ライブラリ内で同じテイストの曲を見つけて、それらを使って Genius プレイリストと Genius Mix を作成する機能です。

Genius プレイリストは、選択した曲を基にして作成されるプレイリストです。Genius プレイリ ストには、選択した曲と同じテイストの曲が自動的に集められます。

Genius Mix は、同じテイストの曲を「iTunes」が自動的に集めたプレイリストです。Genius Mix はライブラリ内の曲を使って自動的に作成されます。再生するたびに異なるリスニング体験 ができるように設計されています。iTunes ライブラリ内の音楽の多様性に応じて、最大 12 個の Genius Mix が作成されます。

iPod classic 上で Genius プレイリストや Genius Mix を作成するには、まず「iTunes」の Genius をオンにする必要があります。詳しくは、「iTunes」を開き、「ヘルプ」>「iTunes ヘルプ」と 選択してください。

「iTunes」で作成された Genius プレイリストと Genius Mix は、ほかの iTunes プレイリストと 同じように iPod classic と同期できます。Genius Mix を手動で iPod classic に追加することはで きません。22 ページの「Genius プレイリストや Genius Mix を iPod classic に同期する」を参 照してください。

Genius は無料のサービスですが、利用するには iTunes Store アカウントが必要です。アカウントがない場合は、Genius をオンにするときに設定できます。

# ビデオを「iTunes」に読み込む

ビデオを「iTunes」に読み込むためにいくつかの方法が用意されています。ここではそれらについて説明します。

# iTunes Store からビデオを購入またはレンタルする/ビデオ Podcast をダウ ンロードする

iTunes Store (「iTunes」の一部で、一部の国でのみ利用可能です) からオンラインで、ムービー、 テレビ番組やミュージックビデオなどのビデオを購入したり、ムービーをレンタルするときは、 iTunes Store アカウントにサインインしてから、目的の曲やビデオを探して購入またはレンタル します。

レンタルしたムービーの有効期限は、レンタルした日から 30 日後または再生を始めてから 24 時間後のうち、どちらか早い方です(米国以外では期限が異なることがあります)。有効期限が切れたレンタルは自動的に削除されます。これらの条件は米国でのレンタルに適用されます。レンタル条件は国によって異なります。

iTunes Store に入るには、「iTunes」を開いてから、「iTunes」ウインドウの左側の「Store」の 下にある「iTunes Store」をクリックします。

ムービーの予告編やテレビ番組のプレビューを見ることができます。それらの横にあるボタンを クリックしてください。

購入したビデオは、「iTunes」ウインドウの左側のリストにある「ムービー」または「テレビ番 組」(「ライブラリ」内)、または「購入したもの」(「Store」内)を選択すると表示されます。レ ンタルしたビデオは、「レンタルムービー」(「ライブラリ」の下にあります)を選択すると表示 されます。

ー部の項目には、すべてのエピソードをまとめたシーズンパスを購入できるテレビ番組など、ほ かのオプションもあります。

ビデオ Podcast は、iTunes Store 内でほかの Podcast と一緒に表示されます。ビデオ Podcast もほかの Podcast と同様に、登録してダウンロードすることができます。Podcast をダウンロー ドするのに、iTunes Store アカウントは必要ありません。16 ページの「iTunes Store を使って 曲を購入する/ Podcast をダウンロードする」を参照してください。

# iPod classic で視聴するためのビデオバージョンを作成する

自分で「iMovie」(Mac 上の)を使って制作したビデオやインターネットでダウンロードしたビデオなど、ほかのビデオファイルを iPod classic で観ることができます。ビデオを「iTunes」に 読み込み、必要に応じて iPod classic で使用できるように変換してから、iPod classic に追加し ます。

「iTunes」は、QuickTime が対応しているビデオ形式の多くに対応しています。詳しくは、62ページの「iPod classic に曲やその他の項目を追加できない」を参照してください。

ビデオによっては、「iTunes」に読み込んだ後で、iPod classic で使用できるようになるものもあ ります。ビデオを iPod classic に追加しようとすると (23 ページの「ビデオを自動的に同期させ る」を参照) iPod classic では再生できないというメッセージが表示される場合は、iPod classic 再生用にビデオを変換する必要があります。ビデオの長さと内容によって、iPod classic で使用 できるように変換する処理に数分から数時間かかることがあります。

iPod classic で使用するためのビデオを作成しても、元のビデオは iTunes ライブラリに残ります。

iPod classic 用にビデオを変換する方法について詳しくは、「iTunes」を開いて「ヘルプ」> 「iTunes ヘルプ」と選択するか、www.info.apple.com/kbnum/n302758-ja を参照してください。

# 音楽、ビデオ、およびその他のコンテンツを iPod classic に追加 する

音楽を「iTunes」に読み込んで整理したら、iPod classic にその音楽を簡単に追加できます。

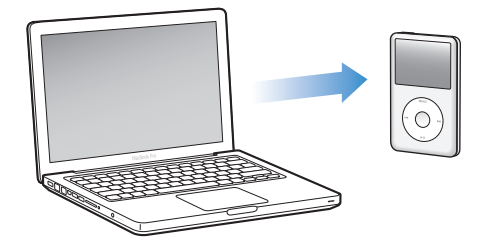

コンピュータ上の曲、ビデオ、写真、およびその他のコンテンツをどのように iPod classic に追加するかを管理するときは、iPod classic をコンピュータに接続してから、「iTunes」を使って iPod classic の設定を選択してください。

# iPod classic をコンピュータにはじめて接続する

iPod classic をコンピュータ(「iTunes」をインストール済み)にはじめて接続すると、「iTunes」 が自動的に開いて iPod classic 設定アシスタントが表示されます。

### iPod classic 設定アシスタントを使用するには:

- iPod classic の名前を入力します。この名前が「iTunes」ウインドウの左側のデバイスリストに 表示されます。
- 2 設定を選択します。デフォルトでは自動同期が選択されています。

自動同期と手動同期について詳しくは、次のセクションを参照してください。

3 「完了」をクリックします。

iPod classic をコンピュータに接続すると、いつでもデバイス名と設定を変更できます。

「完了」をクリックすると、「概要」パネルが表示されます。自動同期を選択した場合は、 iPod classic との同期が開始されます。

# コンテンツを自動的にまたは手動で追加する

# iPod classic にコンテンツを追加するために 2 つの方法が用意されています:

- 自動的に同期する:iPod classic をコンピュータに接続すると、iTunes ライブラリ内の項目と 一致するように iPod classic が自動的にアップデートされます。すべての曲、プレイリスト、 ビデオ、および Podcast を同期できます。iTunes ライブラリ全体が iPod classic に入り切ら ない場合は、選択した項目だけを同期できます。iPod classic を自動的に同期できるコンピュー タは一度に1つだけです。
- iPod classic を手動で管理する: iPod classic を接続すると、曲とプレイリストを個別に iPod classic にドラッグしたり、iPod classic から曲とプレイリストを個別に削除することが できます。このオプションを使うと、iPod classic から曲を消去することなく、複数のコン ピュータから曲を追加できます。音楽を自分で管理する場合は、取り外す前に、必ず手動で 「iTunes」から iPod classic を取り出す操作を行う必要があります。コンテンツを手動で管理 する方法について詳しくは、26ページの「iPod classic を手動で管理する」を参照してください。

# 音楽を自動的に同期させる

デフォルトでは、iPod classic をコンピュータに接続すると、すべての曲とプレイリストが自動 的にアップデートされるように設定されています。この方法を利用すれば、音楽を簡単に iPod classic に追加できます。iPod classic をコンピュータに接続するだけで、曲、オーディオ ブック、ビデオ、およびその他の項目が自動的に追加され、接続を解除すれば再生を始めること ができます。前回 iPod classic を接続した後に「iTunes」に曲を追加している場合、それらの曲 は iPod classic に同期されます。「iTunes」から曲を削除している場合、それらの曲は iPod classic から削除されます。

# iPod classic に音楽を同期させるには:

 iPod classic をコンピュータに接続します。自動的にアップデートするように iPod classic が設定 されている場合は、アップデートが始まります。

重要:同期していないコンピュータに iPod classic を接続した場合は、曲を自動的に同期したい かどうかを確認するメッセージが表示されます。同意すると、iPod classic からすべての曲、オー ディオブック、ビデオ、およびその他の項目が消去され、コンピュータのそれらの項目に置き換 えられます。

音楽がコンピュータから iPod classic に同期されている間、「iTunes」の状況ウインドウに進行 状況が表示され、デバイスリストの iPod classic アイコンの横に同期アイコンが表示されます。

アップデートが完了すると、「iPod の同期が完了しました。」というメッセージが「iTunes」に 表示されます。「iTunes」ウインドウの下部にあるバーには、コンテンツタイプごとのディスク 領域使用量が表示されます。

iPod classic 上の領域が不足しているためにすべての音楽が入り切らない場合は、選択した曲と プレイリストだけを同期するように「iTunes」を設定できます。指定した曲とプレイリストだけ が iPod classic と同期されます。

# 選択したプレイリスト、アーティスト、およびジャンルの音楽を iPod classic と同期する

iTunes ライブラリ内の音楽が iPod classic に入り切らない場合は、選択したプレイリスト、アー ティスト、およびジャンルを iPod classic と同期するように「iTunes」を設定できます。選択し たプレイリスト、アーティスト、およびジャンルの音楽だけが iPod classic と同期されます。

選択したプレイリスト、アーティスト、およびジャンルの音楽を iPod classic と同期するように 「iTunes」を設定するには:

- 1 「iTunes」のデバイスリストで iPod classic を選択して、「ミュージック」タブをクリックします。
- 2「音楽を同期」を選択してから「選択したプレイリスト、アーティスト、およびジャンル」を選択します。
- **3** 同期したいプレイリスト、アーティスト、またはジャンルを選択します。
- 4 ミュージックビデオを含めるときは、「ミュージックビデオを含める」を選択します。
- 5 iPod classic 上に領域が残っている場合に、そこに曲を自動的にコピーするように「iTunes」を 設定するときは、「空き領域に曲を自動的にコピー」を選択します。
- 6 「適用」をクリックします。

参考:「概要」パネルで「チェックマークのある曲とビデオだけを同期」が選択されている場合 は、チェックマークが付いている項目だけが同期されます。

# Genius プレイリストや Genius Mix を iPod classic に同期する

Genius プレイリストや Genius Mix を iPod classic に同期するように「iTunes」を設定できます。

Genius プレイリストは手動で iPod classic に追加できます。Genius Mix は自動的にしか同期で きないため、コンテンツを手動で管理している場合でも、Genius Mix を手動で iPod classic に 追加することはできません。

同期する Genius Mix を選択しても、選択しなかった曲がライブラリから自動的に選択されて同期されることがあります。

Genius プレイリストや選択した Genius Mix を iPod classic に同期するように「iTunes」を設 定するには:

- 1 「iTunes」のデバイスリストで iPod classic を選択して、「ミュージック」 タブをクリックします。
- 2 「音楽を同期」を選択してから、「選択したプレイリスト、アーティスト、およびジャンル」をクリックします。
- 3 「プレイリスト」の下で、同期したい Genius プレイリストや Genius Mix を選択します。
- 4 「適用」をクリックします。

ミュージックライブラリ全体を同期することを選択する場合は、すべての Genius プレイリスト と Genius Mix が同期されます。

「概要」パネルで「チェックマークのある曲とビデオだけを同期」が選択されている場合は、チェックマークが付いている項目だけが同期されます。

# ビデオを iPod classic に追加する

「iTunes」を使って、音楽とほぼ同じ要領で、ムービーやテレビ番組を iPod classic に追加でき ます。iPod classic を接続したときにすべてのムービーやテレビ番組を iPod classic に自動的に 同期するよう「iTunes」を設定したり、選択したプレイリストのみを同期するように「iTunes」 を設定したりすることができます。または、ムービーやテレビ番組を手動で管理することができ ます。このオプションを使うと、iPod classic からすでにあるビデオを消去することなく、複数 のコンピュータからビデオを追加できます。

**参考:**ミュージックビデオは「iTunes」の「ミュージック」タブ内で曲と一緒に管理されます。 20 ページの「音楽、ビデオ、およびその他のコンテンツを iPod classic に追加する」を参照し てください。

重要:レンタルムービーは一度に1つのデバイスだけで視聴できます。たとえば、iTunes Store からムービーをレンタルして iPod classic に追加した場合は、iPod classic だけで視聴できます。 そのムービーを「iTunes」に戻した場合は、「iTunes」では視聴できますが、iPod classic では視 聴できません。レンタル有効期限日に気をつけてください。

# ビデオを自動的に同期させる

デフォルトでは、iPod classic をコンピュータに接続すると、すべてのビデオが自動的に同期さ れるように設定されています。この方法を利用すれば、ビデオを簡単に iPod classic に追加でき ます。iPod classic をコンピュータに接続するだけで、ビデオおよびその他の項目が自動的に追 加され、接続を解除すれば再生を始めることができます。前回 iPod classic を接続した後に 「iTunes」にビデオを追加している場合、それらのビデオは iPod classic に追加されます。「iTunes」 からビデオを削除している場合、それらのビデオは iPod classic から削除されます。

iPod classic 上の領域が不足しているためにすべてのビデオが入り切らない場合は、指定したビデオだけを同期するように「iTunes」を設定できます。選択したビデオ、または選択したプレイリスト(ビデオを含む)だけを同期することができます。

ムービーとテレビ番組を同期するための設定に関連はありません。ムービーの設定はテレビ番組 の設定に影響しません。また、テレビ番組の設定はムービーの設定に影響しません。

ムービーを iPod classic に同期するよう「iTunes」を設定するには:

- 1 「iTunes」のデバイスリストで iPod classic を選択して、「ムービー」タブをクリックします。
- 2 「ムービーを同期する」チェックボックスを選択します。
- 3 同期したいムービーまたはプレイリストを選択します。 すべての、最新(最古)の、または未再生のムービー:「次を自動的に含む:… ムービー」を選択し、ポップアップメニューから目的のオプションを選択します。

選択したムービーまたはプレイリスト:同期したいムービーまたはプレイリストを選択します。

4 「適用」をクリックします。

「概要」パネルで「チェックマークのある曲とビデオだけを同期」が選択されている場合は、チェックマークが付いている項目だけが同期されます。

テレビ番組を iPod classic に同期するよう「iTunes」を設定するには:

- 1 「iTunes」のデバイスリストで iPod classic を選択して、「テレビ番組」タブをクリックします。
- 2 「テレビ番組を同期」を選択します。

すべての、最新(最古)の、または未再生のエピソード:「次を自動的に含む:… 次のエピソー ド:…」を選択し、ポップアップメニューから目的のオプションを選択します。

選択したプレイリスト内のエピソード:アップデートに使いたいプレイリストを選択します。

3 「適用」をクリックします。

「概要」パネルで「チェックマークのある曲とビデオだけを同期」が選択されている場合は、チェックマークが付いている項目だけが同期されます。

# Podcast を iPod classic に追加する

Podcast を iPod classic に追加する設定は、曲やビデオを追加する設定とは関係ありません。 Podcast の設定は曲やビデオの設定に影響しません。また、曲やビデオの設定は Podcast の設定 に影響しません。すべての Podcast を自動的に同期したり、Podcast を iPod classic に手動で追 加したりするように「iTunes」を設定することができます。

#### iPod classicの Podcast が自動的にアップデートされるように「iTunes」を設定するには:

- 1 「iTunes」のデバイスリストで iPod classic を選択して、「Podcast」タブをクリックします。
- 2 「Podcast」パネルで「Podcast を同期」を選択します。
- 3 同期したい Podcast、エピソード、プレイリストを選択し、同期オプションを設定します。
- 4 「適用」をクリックします。

iPod classic の Podcast を自動的に同期するように「iTunes」を設定している場合、iPod classic をコンピュータに接続するたびにアップデートされます。

「概要」パネルで「チェックマークのある曲とビデオだけを同期」が選択されている場合は、チェックマークが付いている項目だけが同期されます。

# ビデオ Podcast を iPod classic に追加する

iPod classic にビデオ Podcast を追加する方法は、ほかの Podcast を追加する場合と同じです (24 ページの「Podcast を iPod classic に追加する」を参照)。Podcast にビデオが含まれる場 合、「Podcast」メニューから選択すると、ビデオが再生されます。

# iTunes U コンテンツを iPod classic に追加する

iTunes U コンテンツを iPod classic に追加する設定は、ほかのコンテンツを追加する設定とは関係ありません。iTunes U の設定はほかの設定に影響しません。また、ほかの設定は iTunes U の設定に影響しません。すべてのまたは選択した iTunes U コンテンツを自動的に同期したり、 iTunes U コンテンツを iPod classic に手動で追加したりするように「iTunes」を設定することができます。 iPod classic 上の iTunes U コンテンツが自動的にアップデートされるように「iTunes」を設定 するには:

- 1 「iTunes」のデバイスリストで iPod classic を選択して、「iTunes U」タブをクリックします。
- 2 「iTunes U」パネルで「iTunes U を同期」を選択します。
- 3 同期したいコレクション、項目、およびプレイリストを選択し、同期オプションを設定します。
- 4 「適用」をクリックします。

iTunes U コンテンツを自動的に同期するよう「iTunes」を設定している場合、iPod classic をコ ンピュータに接続するたびにアップデートされます。

「概要」パネルで「チェックマークのある曲とビデオだけを同期」が選択されている場合は、iTunes Uやほかのライブラリ内でチェックマークが付いている項目だけが同期されます。

# オーディオブックを iPod classic に追加する

iTunes Store または audible.com からオーディオブックを購入/ダウンロードしたり、CD から オーディオブックを読み込んだりして、それらを iPod classic で聴くことができます。

オーディオブックを iPod classic に追加するときは、「iTunes」を使用します。iPod classic を自 動的に同期する場合は、iTunes ライブラリ内のすべてのオーディオブックが「オーディオブッ ク」という名前のプレイリストに取り込まれ、これを iPod classic と同期できます。iPod classic 上のコンテンツを手動で管理する場合は、オーディオブックを一度に1つずつ追加できます。

iPod classic にオーディオブックを同期させるには:

- 1 「iTunes」のデバイスリストで iPod classic を選択して、「ミュージック」タブをクリックします。
- 2 「音楽を同期」を選択し、次のいずれかを行います:
  - •「ミュージックライブラリ全体」を選択します。
  - 「選択したプレイリスト、アーティスト、およびジャンル」を選択してから「オーディオブック」(「プレイリスト」の下)を選択します。
- 3 「適用」をクリックします。

自動的にアップデートが始まります。

# ほかのコンテンツを iPod classic に追加する

「iTunes」を使用して写真、ゲーム、連絡先などを iPod classic と同期することもできます。コ ンテンツを自動的に同期するように「iTunes」を設定したり、iPod classic 上のコンテンツを手 動で管理したりできます。

ほかの種類のコンテンツを iPod classic に追加する方法について詳しくは、次のトピックを参照 してください:

- 44 ページの「写真をコンピュータから iPod classic に追加する」
- 52 ページの「iPod classic にゲームを自動的に同期させるには:」
- 54 ページの「連絡先、カレンダー、および To Do リストを同期する」

# iPod classic を手動で管理する

iPod classic を手動で管理する場合は、曲(ミュージックビデオを含みます)やビデオ(ムービー やテレビ番組を含みます)を個別に追加/削除できます。また、iPod classic にすでにある項目 を消去することなく、音楽やビデオを複数のコンピュータから iPod classic に追加できます。

Genius Mix を手動で iPod classic に追加することはできませんが、Genius プレイリストは手動 で追加できます。

音楽やビデオを手動で管理するように iPod classic を設定すると、「ミュージック」、「ムービー」、 「テレビ番組」、「Podcast」、「iTunes U」、「写真」、「連絡先」、および「ゲーム」パネルの自動同 期オプションが無効になります。一部の項目を手動で管理して、その他の項目を自動同期するこ とはできません。

コンテンツを手動で同期させるように「iTunes」を設定している場合でも、自動的に同期される ように後で「iTunes」を設定し直すことができます。

## iPod classic のコンテンツを手動で管理できるように「iTunes」を設定するには:

- 1 「iTunes」のデバイスリストで iPod classic を選択して、「概要」タブをクリックします。
- 2 「オプション」セクションにある「音楽とビデオを手動管理する」を選択します。
- 3 「適用」をクリックします。

iPod classic 上のコンテンツを手動で管理する場合は、必ず iPod classic を「iTunes」から取り 出してから、取り外してください。

手動で管理している iPod classic をコンピュータに接続すると、「iTunes」ウインドウの左側の デバイスリストに表示されます。

## 曲、ビデオやその他の項目を iPod classic に追加するには:

- 「iTunes」の左側の「ライブラリ」リストで、「ミュージック」またはその他の項目をクリックします。
- 2 デバイスリストにある iPod classic のアイコンに曲やその他の項目をドラッグします。

# 曲、ビデオやその他の項目を iPod classic から取り除くには:

- 1 「iTunes」を開き、デバイスリストで iPod classic を選択します。
- iPod classic の曲やその他の項目を選択し、キーボードの Delete キーまたは Backspace キーを押 します。

iPod classic の曲やその他の項目を手動で削除しても、iTunes ライブラリからは削除されません。

## 新しいプレイリストを iPod classic で作成するには:

- 「iTunes」のデバイスリストで iPod classic を選択し、追加(+)ボタンをクリックするか、「ファ イル」>「新規プレイリスト」と選択します。
- 2 プレイリストの名前を入力します。
- 3 「ライブラリ」リストにある「ミュージック」などの項目をクリックしてから、曲やその他の項目をプレイリストにドラッグします。

# iPod classic 上のプレイリスト内の項目を追加または削除するには:

 項目を追加するときは、iPod classic 上のプレイリストに項目をドラッグします。項目を削除す るときは、プレイリスト内の項目を選択し、キーボードの Delete キーを押します。

音楽、ビデオ、および Podcast を自動的に同期するように「iTunes」を設定し直すには:

- 1 「iTunes」のデバイスリストで iPod classic を選択して、「概要」タブをクリックします。
- 2 「音楽とビデオを手動で管理する」を選択解除します。
- 3 「適用」をクリックします。

自動的にアップデートが始まります。

音楽を聴く

# 3

# この章では、iPod classic を持ち歩いて聴く方法について説明します。

iPod classic を設定したら、曲、Podcast、オーディオブックなどを聴くことができます。

# 音楽やその他のオーディオを再生する

曲を再生しているときには、「再生中」画面が表示されます。次の表で、iPod classic の「再生 中」画面の要素について説明します。

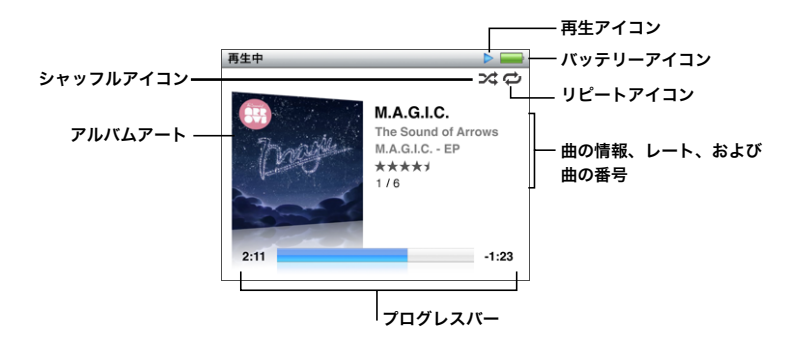

| 「再生中」画面の項目       | 機能                                                                                                    |
|------------------|----------------------------------------------------------------------------------------------------|
| シャッフル (2\$) アイコン | iPod classic が曲またはアルバムをシャッフルするように設定されている<br>場合に表示されます。                                                                       |
| リピート (🟳) アイコン    | iPod classic がすべての曲を繰り返し再生するように設定されている場合<br>に表示されます。iPod classic が特定の曲を繰り返し再生するように設定さ<br>れている場合には、1 曲リピートする(〇〇))アイコンが表示されます。 |
| 再生アイコン           | 曲の再生中に表示されます。 曲が一時停止しているときは一時停止 (Ⅱ) ア<br>イコンが表示されます。                                                                         |
| バッテリーアイコン        | おおよそのバッテリー残量が表示されます。                                                                                                    |
| アルバムアート          | アルバムアートがある場合に、アルバムアートを表示します。                                                                                                 |
| 曲の情報             | 曲のタイトル、アーティスト、およびアルバムアートを表示します。曲に<br>レートを付けた場合は、レートを表す星も表示されます。さらに、現在選<br>択している一連の曲の中での、再生中の曲の番号も表示されます。                     |
| プログレスバー          | 再生中の曲の経過時間と残り時間を表示します。                                                                                                    |

「センター」ボタンを押すと、これらの追加項目が「再生中」画面に順番に表示されます:

| 画面項目        | 機能                                                                     |
|-------------|------------------------------------------------------------------------|
| スクラブバー      | トラックの別の部分にすばやく移動できます。                                                  |
| Genius スライダ | 現在の曲に基づいてGenius プレイリストを作成します。現在の曲の Genius<br>情報を利用できない場合、スライダは表示されません。 |
| シャッフルスライダ   | 曲やアルバムを「再生中」画面から直接シャッフルできます。                                           |
| 曲のレート       | 曲にレートを付けることができます。                                                      |
| 歌詞          | 現在の曲の歌詞を表示します。「iTunes」で歌詞を入力しなかった場合は表<br>示されません。                       |

クリックホイールと「センター」ボタンを使って、聴きたい曲やミュージックビデオをブラウズ します。

「ミュージック」メニューからミュージックビデオを再生した場合は、音楽だけが再生されます。 「ビデオ」メニューからミュージックビデオを再生した場合は、ビデオも表示されます。

#### 曲をブラウズして再生するには:

「ミュージック」を選択して、曲またはミュージックビデオをブラウズしてから、「再生/一時停止」を押します。

## 再生音量を変更するには:

プログレスバーが表示されているときに、クリックホイールを使って音量を変更します。
 プログレスバーが表示されていない場合は、表示されるまで「センター」ボタンを押します。

#### 曲の別の部分を聴くには:

- 1 シャッフルアイコンが表示されるまでスクラブバーを押します。
- 2 クリックホイールを使って、スクラブバー上の再生ヘッドを移動します。

#### 現在の曲から Genius プレイリストを作成するには:

- 1 Genius スライダが表示されるまで「センター」ボタンを押します。
- クリックホイールを使って、スライダを「開始」まで移動します。
  現在の曲の Genius 情報を利用できない場合、Genius スライダは表示されません。

#### 「再生中」の画面が表示されているときに曲をシャッフルするには:

- 1 シャッフルスライダが表示されるまで「センター」ボタンを押します。
- 2 クリックホイールを使って、スライダを「曲」または「アルバム」まで移動します。
  - 「曲」を選択すると、iPod classic 上のすべての曲がランダムに再生されます。
  - •「アルバム」を選択すると、現在のアルバム内のすべての曲が順番に再生されます。その後、 iPod classic 上の別のアルバムがランダムに選択されて、その内容が順番に再生されます。

#### **ミュージックビデオを聴くだけのときは:**

「ミュージック」を選択し、ミュージックビデオをブラウズします。

ビデオを再生すると、音声は再生されますが、画面は表示されません。ビデオ Podcast が含まれ ているプレイリストを再生すると、Podcast の音声は再生されますが、画面は表示されません。

#### 前のメニューに戻るには:

■ 画面の「メニュー」を押します。

# 曲にレートを付ける

曲にレートを付けて(星1~5つ)、曲の好みの程度を指定することができます。指定したレートは、「iTunes」でスマートプレイリストを自動作成するときに利用できます。

## 曲にレートを付けるには:

- 1 曲を再生します。
- 2「再生中」画面が表示されているときに、5つのレートドットが表示されるまで「センター」ボタン を押します。
- 3 クリックホイールを使って、レート(星印で表されます)を付けます。

iPod classic で曲に付けるレートは、「iTunes」と同期するときに「iTunes」に転送されます。

参考:ビデオ Podcast にレートを付けることはできません。

# 歌詞を iPod classic に表示する

曲の歌詞を「iTunes」で入力して(17ページの「歌詞を追加する」を参照)、その曲を iPod classic に追加すると、歌詞を iPod classic で表示することができます。「iTunes」で歌詞を入力しなかった場合は表示されません。

## iPod classic で曲の再生中に歌詞を表示するには:

「再生中」画面が表示されているときに、歌詞が表示されるまで「センター」ボタンを押します。
 曲が再生されている間、歌詞をスクロールできます。

# iPod classic にアルバムアートワークを表示する

アートワークを表示するように「iTunes」が設定されている場合は、iPod classic 上にアルバム アートワークが表示されます。アートワークは、iPod classic でアルバムリストを表示している とき、アルバム内の曲を再生しているとき、および Cover Flow を表示しているときに表示され ます(Cover Flow について詳しくは、次のセクションを参照してください)。

#### iPod classic にアルバムアートワークを表示するには:

アルバムアートワークのある曲を再生すると、「再生中」画面にアルバムアートワークが表示されます。

アルバムアートワークについて詳しいことを知りたいときは、「iTunes」を開き、「ヘルプ」> 「iTunes ヘルプ」と選択してください。

#### Cover Flow を使って音楽をブラウズする

Cover Flow を使って、ライブラリをページをめくるように表示して、音楽コレクションを視覚 的にブラウズできます。Cover Flow では、アーティスト名のアルファベット順にアルバムが表 示されます。アルバムのアートワーク、タイトル、およびアーティスト名が表示されます。 Cover Flow を使用するには:

- 1 「ミュージック」メニューから「Cover Flow」を選択します。
- 2 クリックホイールを使って(または「次へ/早送り」か「前へ/巻き戻し」を押して)、アルバムアート間を移動します。
- 3 アルバムを選択して、「センター」ボタンを押します。
- 4 クリックホイールを使って曲を選び、「センター」ボタンを押して再生します。

#### 追加のコマンドを利用する

iPod classic の一部の追加コマンドは、「再生中」 画面と一部のメニューから直接アクセスできます。

#### 追加のコマンドにアクセスするには:

メニューが表示されるまで「センター」ボタンを押し続け、コマンドを選択して、もう一度「センター」ボタンを押します。

メニューが表示されていない場合は、追加コマンドを使用できません。

# iPod classic で Genius を使用する

iPod classic がコンピュータに接続されていない場合でも、Genius を使って同じテイストの曲で 構成されるインスタントプレイリストを自動的に作成できます。同じテイストの曲が自動的に集 められたプレイリスト、Genius Mix を再生することもできます。「iTunes」で作成した Genius プレイリストを iPod classic に追加したり、Genius Mix を iPod classic に同期したりできます。

Genius を使用するには、iTunes Store で Genius を設定してから、iPod classic を「iTunes」に 同期させる必要があります(18 ページの「「iTunes」の Genius をオンにする」を参照)。

# iPod classic で Genius プレイリストを作成するには:

1 目的の曲を選択し、メニューが表示されるまで「センター」ボタンを押し続けます。

メニューまたはプレイリストから曲を選択するか、「再生中」画面から開始することができます。

2 「Genius を開始」を選びます。

次のいずれかが当てはまる場合には、「Genius を開始」は追加コマンドのメニューに表示されません:

- •「iTunes」で Genius を設定してから iPod classic を「iTunes」に同期させていない場合。
- 選択した曲が Genius によって認識されない場合。
- Genius によって曲は認識されているけれども、ライブラリ内にテイストが似た曲が 10 曲以上 存在しない場合。
- 3 「センター」ボタンを押します。新しいプレイリストが表示されます。
- **4** プレイリストを保管するには、「プレイリストを保存」を選択します。

プレイリストは、そのプレイリストの作成に使用した曲のタイトルとアーティストと共に保存されます。

5 同じ曲に基づいてプレイリストを新しいものに変更するには、「更新」を選択します。保存した プレイリストを更新した場合は、前のプレイリストが新しいプレイリストに置き換わります。前 のプレイリストを回復することはできません。

「再生中」画面で Genius スライダが表示されるまで「センター」ボタンを押し、クリックホイー ルを使ってスライダを右へ動かしても、Genius を開始することができます。現在の曲の Genius 情報を利用できない場合、Genius スライダは表示されません。

iPod classic に保存されている Genius プレイリストは、iPod classic をコンピュータに接続した ときに、「iTunes」に自動的に同期されます。

# Genius プレイリストを再生するには:

■「ミュージック」>「プレイリスト」と選択してから、Genius プレイリストを選択します。

# Genius Mix を再生する

Genius Mix は、「iTunes」が自動的に作成するプレイリストで、ライブラリから同じテイストの 曲を集めたものです。再生するたびに異なるリスニング体験が提供されます。iTunes ライブラ リ内の音楽の多様性に応じて、最大 12 個の Genius Mix が作成されます。

Genius Mix を iPod classic に同期する方法については、22 ページの「Genius プレイリストや Genius Mix を iPod classic に同期する」を参照してください。

#### Genius Mix を再生するには:

- 1 「ミュージック」>「Genius Mix」と選択します。
- 2 Genius Mix をブラウズするときは、クリックホイールを使用します(または「次へ/早送り」や「前へ/巻き戻し」を押します)。画面の下部に表示される点は、iPod classic に同期されている Genius Mix の数を示します。
- 3 Genius Mix の再生を開始するときは、Genius Mix の画面が表示されているときに「センター」 ボタンまたは「再生/一時停止」を押します。

選択した Genius Mix の再 ―― �》 生中は、スピーカーアイコ ンが表示されます。

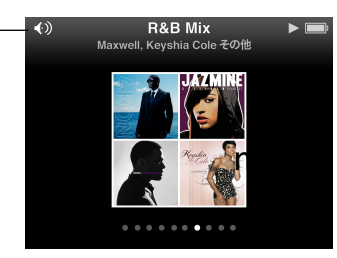

# 「On-The-Go」プレイリストを iPod classic に作成する

iPod classic がコンピュータに接続されていないときでも、「On-The-Go」プレイリストを iPod classic 上で作成できます。

# 「On-The-Go」プレイリストを作成するには:

- 1 目的の曲を選択し、メニューが表示されるまで「センター」ボタンを押し続けます。
- 2 「On-The-Go に追加」を選択し、「センター」ボタンを押します。

- 3 さらに曲を追加するには、手順1と2を繰り返します。
- 4 「ミュージック」>「プレイリスト」>「On-The-Go」と選択して、曲のリストを確認し再生します。

曲のグループを追加することもできます。たとえば、アルバムを追加するときは、目的のアルバムのタイトルに移動し、メニューが表示されるまで「センター」ボタンを押し続けてから、「On-The-Goに追加」を選択します。

「On-The-Go」プレイリスト内の曲を再生するには:

■「ミュージック」>「プレイリスト」>「On-The-Go」と選択してから、曲を選択します。

「On-The-Go」プレイリストから曲を取り除くには:

- プレイリストで目的の曲を選択し、メニューが表示されるまで「センター」ボタンを押し続けます。
- 2 「On-The-Go から取り除く」を選択してから「センター」ボタンを押します。

「On-The-Go」プレイリスト全体を消去するには:

「ミュージック」>「プレイリスト」>「On-The-Go」>「プレイリストを削除」と選択してから、「消去」をクリックします。

「On-The-Go」プレイリストを iPod classic に保存するには:

「ミュージック」>「プレイリスト」>「On-The-Go」>「プレイリストを保存」と選択します。
 最初のプレイリストが、「プレイリスト」メニューに「新規プレイリスト 1」として保存されます。「On-The-Go」プレイリストがリセットされます。プレイリストは好きな数だけ保存できます。プレイリストを保存した後は、そのリストから曲を削除することはできません。

「On-The-Go」プレイリストをコンピュータにコピーするには:

iPod classic が曲を自動でアップデートするように設定されていて(21ページの「音楽を自動的に同期させる」を参照)、「On-The-Go」プレイリストを作成している場合、iPod classic を接続すると「On-The-Go」プレイリストは「iTunes」に自動的にコピーされます。新しい「On-The-Go」プレイリストが「iTunes」のプレイリストの一覧に表示されます。ほかのプレイリストと同じようにして、その新しいプレイリストの名前の変更、編集、削除ができます。

# アーティストまたはアルバムを基準にして曲をブラウズする

曲を聴いているときに、同じアーティストのその他の曲をブラウズしたり、現在のアルバムのす べての曲をブラウズしたりできます。

# アーティストを基準にして曲をブラウズするには:

- 「再生中」画面が表示されているときに、メニューが表示されるまで「センター」ボタンを押し 続けます。
- 2 「アーティストをブラウズ」を選択して、「センター」ボタンを押します。

iPod classic 上の曲からそのアーティストのその他の曲を確認します。別の曲を選択するか、「再 生中」画面に戻ることができます。 アルバムを基準にして曲をブラウズするには:

- 「再生中」画面が表示されているときに、メニューが表示されるまで「センター」ボタンを押し 続けます。
- **2**「アルバムをブラウズ」を選択して、「センター」ボタンを押します。

iPod classic 上の曲から現在のアルバムの別の曲を確認します。別の曲を選択するか、「再生中」 画面に戻ることができます。

# 曲をシャッフルするよう iPod classic を設定する

曲、アルバム、またはライブラリ全体を、ランダムな順序で再生するように iPod classic を設定 できます。

## すべての曲をシャッフルしてから再生を開始するように iPod classic を設定するには:

iPod classic のメインメニューから、「曲をシャッフル」を選択します。

iPod classic のミュージックライブラリ全体からランダムな順序で曲の再生が始まります。オー ディオブックと Podcast はスキップします。

# 曲またはアルバムを常にシャッフルするように iPod classic を設定するには:

- 1 iPod classic のメインメニューから、「設定」を選択します。
- シャッフル」を「曲」または「アルバム」に設定します。

曲をシャッフルするように iPod classic を設定すると、iPod classic は選択したリスト(たとえ ばアルバムやプレイリスト)の中で曲をシャッフルします。

アルバムをシャッフルするように iPod classic を設定すると、アルバムのすべての曲が順番に再 生されてから、別のアルバムがランダムに選択されてその内容が順番に再生されます。

「再生中」画面から直接、曲をシャッフルするように iPod classic を設定することもできます。

#### 「再生中」画面から曲をシャッフルするように iPod classic を設定するには:

- 「再生中」画面が表示されているときに、シャッフルスライダが表示されるまで「センター」ボタンを押します。
- 2 クリックホイールを使って、曲またはアルバムをシャッフルするように iPod classic を設定します。

## 曲をリピートするよう iPod classic を設定する

iPod classic は、1 曲を何度もリピートしたり、選択したリスト内で曲をリピートするように設 定できます。

### 曲をリピートするよう iPod classic を設定するには:

- iPod classic のメインメニューから、「設定」を選択します。
  - リスト内のすべての曲をリピートするときは、「リピート」を「すべて」に設定します。
  - 1曲だけをリピートするように設定するときは、「リピート」を「1曲」に設定します。

# 音楽を検索する

曲、プレイリスト、アルバムタイトル、アーティスト名、オーディオ Podcast、およびオーディ オブックを iPod classic で検索できます。ビデオ、メモ、カレンダー項目、連絡先、および歌詞 は検索されません。

参考:すべての言語が対応しているわけではありません。

音楽を検索するには:

- 1 「ミュージック」メニューから「検索」を選択します。
- 2 クリックホイールでアルファベットを選び、「センター」ボタンで入力します。

最初の文字を入力すると iPod classic で検索が開始され、検索画面に結果が表示されます。たと えば、「b」と入力すると、「b」を含むすべての項目が iPod classic に表示されます。「ab」と入 力すると、その文字のつながりを含むすべての項目が iPod classic に表示されます。

空白を入力するには、「次へ/早送り」ボタンを押します。

前の文字を削除するには、「前へ/巻き戻し」ボタンを押します。

3 「メニュー」を押すと結果リストが表示され、クリックホイールを使って操作できます。 結果のリストに、項目と共にアイコンが表示されます。このアイコンから、以下の項目のタイプ が分かります:曲、ビデオ、アーティスト、アルバム、オーディオブック、Podcast、または iTunes U

検索に戻るには (メニューの「検索」が強調表示されている場合)、「センター」ボタンを押します。

「ミュージック」メニューをカスタマイズする

メインメニューと同じように、「ミュージック」メニューに項目を追加したり、項目を削除した りできます。たとえば、「ミュージック」メニューに「コンピレーション」項目を追加すると、さ まざまなソースから曲を集めたコンピレーションを簡単に選択できます。

「ミュージック」メニューの項目を追加または取り除くには:

- 1 「設定」>「ミュージック」と選択します。
- 2「ミュージック」メニューに表示したい各項目を選択します。すでに追加されている項目には、 チェックマークが付いています。元の「ミュージック」メニューの設定に戻すには、「リセット」を 選択します。

# 最大音量の制限を設定する

iPod classic の最大音量の制限を設定し、設定が変更されることを防ぐために番号を割り当てる ことができます。

iPod classic の最大音量の制限を設定するには:

- 「設定」>「音量制限」と選択します。
  音量コントロールに現在の音量が表示されます。
- 2 クリックホイールを使って、音量の最大値を選びます。

「再生」ボタンを押して現在選択している曲を再生しながら、音量の最大値を選ぶこともできます。

3 「センター」ボタンを押して、最大音量の制限を設定します。

設定した音量の最大値が、音量バー上に三角形で表示されます。

- 4 この最大音量で確定し、最大音量を変更するときの番号を要求しない場合は、「メニュー」ボタンを押します。最大音量制限を変更するときに番号の入力を要求する場合は、「番号を入力」画面で番号を設定します。
- 5 番号を入力するには:
  - クリックホイールを使って、番号の最初の数字を選択します。「センター」ボタンを押してその数字を確定し、次の数字に移動します。
  - 同様の方法で、番号の残りの数字も設定します。「次へ/早送り」ボタンで次の数字へ、「前へ /巻き戻し」ボタンで前の数字へ移動できます。番号の最後の数字で「センター」ボタンを押 して、番号全体を確定します。

番号を設定した場合は、最大音量の制限を変更または解除するとき、最初にその番号を入力する 必要があります。

曲やその他のオーディオの音量は、オーディオの録音方法またはエンコード方法によって異なる ことがあります。「iTunes」と iPod classic で相対音量レベルを設定する方法については、37ペー ジの「同じ音量レベルで曲を再生するように設定する」を参照してください。

いくつかの種類のイヤフォンやヘッドフォンを使っている場合は、音量レベルもそれぞれ異なる ことがあります。iPod Radio Remote を除いて、iPod Dock コネクタ経由で接続しているアク セサリでは、音量制限はサポートされません。

## 最大音量の制限を変更するには:

- 1 「設定」>「音量制限」と選択します。
- 2 番号を設定した場合は、クリックホイールを使って数字を選んで番号を入力し、「センター」ボタンを押して確定します。
- 3 クリックホイールを使って、音量の最大値を変更します。
- 4 「再生/一時停止」ボタンを押して、変更を確定します。
最大音量の制限を解除するには:

- 1 現在 iPod classic で再生中の場合は、「一時停止」を押します。
- 2 「設定」>「音量制限」と選択します。
- 3 番号を設定した場合は、クリックホイールを使って数字を選んで番号を入力し、「センター」ボタンを押して確定します。
- 4 クリックホイールを使って、音量バーで音量制限を最大レベルまで移動します。この操作によって、音量制限が解除されます。
- 5 「再生/一時停止」ボタンを押して、変更を確定します。

番号を忘れてしまった場合は、iPod classic を復元して解決することができます。詳しくは、 65 ページの「iPod ソフトウェアをアップデートする/復元する」を参照してください。

#### 同じ音量レベルで曲を再生するように設定する

「iTunes」では、同じ相対音量レベルですべての曲が再生されるように、曲の音量を自動的に調 整することができます。「iTunes」の音量設定を使用するように iPod classic を設定できます。

#### 曲が同じサウンドレベルで再生されるように「iTunes」を設定するには:

- 「iTunes」で、「iTunes」>「環境設定」(Mac の場合)と選択するか、「編集」>「設定」(Windows PC の場合)と選択します。
- 2 「再生」をクリックして「サウンドチェック」を選択してから、「OK」をクリックします。

「iTunes」の音量設定を使用するように iPod classic を設定するには:

「設定」を選択し、「音量の自動調整」を「オン」に設定します。

「iTunes」で「サウンドチェック」を選択していない場合は、iPod classic で設定しても効果はありません。

#### イコライザを使用する

イコライザプリセットを使用すると、特定の音楽ジャンルやスタイルに合わせて、iPod classic のサウンドを変更することができます。たとえば、ロック音楽のサウンドを良くするには、イコ ライザを「Rock」に設定します。

イコライザを使用して、iPod classic のサウンドを変更するには:

「設定」>「イコライザ」と選択し、イコライザプリセットを選択します。

「iTunes」でイコライザプリセットを曲に割り当てていて、iPod classic のイコライザが「オフ」 に設定されている場合、その曲は「iTunes」の設定を使って再生されます。詳しくは、「iTunes へ ルプ」を参照してください。

# Podcast を再生する

Podcast は、iTunes Store から無料で入手できる、ダウンロード可能な番組です。Podcast は、 番組、番組内のエピソード、およびエピソード内のチャプタによって構成されています。Podcast の再生を途中で止め、後で再開した場合、中断した場所から再生が始まります。

#### Podcast を再生するには:

1 メインメニューで「Podcast」を選択してから、番組を選択します。

番組は新しい順に表示されるので、最新のものから再生できます。まだ再生していない番組とエ ピソードの横には、青い点の印が表示されます。

2 エピソードを選択して再生します。

オーディオ Podcast の場合、「再生中」画面には、番組、エピソード、および日付情報と一緒に、 経過時間と残り時間が表示されます。「センター」ボタンを押すと、スクラブバー、レートを表 す星印、および Podcast に関するその他の情報が表示されます。ビデオ Podcast は、通常のビ デオと同じ方法で操作できます。

Podcast にチャプタがある場合は、「次へ/早送り」または「前へ/巻き戻し」を押すと、Podcast の次のチャプタへ移動、または再生中のチャプタの始めへ移動します。

Podcast にアートワークが含まれている場合は、ピクチャも表示されます。Podcast のアート ワークは、1 つのエピソード内で変えることもできます。

Podcast について詳しいことを知りたいときは、「iTunes」を開き、「ヘルプ」>「iTunes ヘル プ」と選択してください。そこで「Podcast」を検索してください。

#### iTunes U のコンテンツを再生する

iTunes U は講義、語学レッスン、オーディオブックなどを無料で提供する iTunes Store の領域 の1つで、そのコンテンツを iPod classic にダウンロードして楽しむことができます。iTunes U のコンテンツは、コレクション、コレクション内の項目、著者、および提供者ごとにまとめられ ています。

iTunes U のコンテンツを聴くのを途中で止め、後で再開した場合、中断した場所からコレクションまたは項目の再生が始まります。

#### iTunes U のコンテンツを再生するには:

1 メインメニューで「iTunes U」を選択してから、コレクションを選択します。

コレクション内の項目は新しい順に表示されるので、最新のものから聴くことができます。まだ 再生していないコレクションと項目の横には、青い点の印が表示されます。

2 項目を選択すると再生されます。

iTunes U について詳しくは、「iTunes」を開き、「ヘルプ」>「iTunes ヘルプ」と選択してくだ さい。そこで「iTunes U」を検索してください。

# オーディオブックを聴く

iPod classic でオーディオブックを聴くには、「ミュージック」メニューで「オーディオブック」 を選択します。オーディオブックを選択してから、「再生/一時停止」を押します。

iPod classic でオーディオブックを聴くのを途中で止め、後で再開した場合、中断した場所から 再生が始まります。iPod classic は、シャッフルに設定されていると、オーディオブックをスキッ プします。

聴いているオーディオブックにチャプタがある場合は、「次へ/早送り」ボタンまたは「前へ/ 巻き戻し」を押すと、オーディオブックの次のチャプタへ移動、または再生中のチャプタの始め へ移動します。「オーディオブック」メニューからオーディオブックを選択してから、チャプタ を選択するか「再開」を選択することで、中断した場所から再生を始めることもできます。

オーディオブックは、通常より速い速度または遅い速度で再生できます。再生の速度を設定できるのは、iTunes Store または audible.com から購入したオーディオブックだけです。

#### オーディオブックの再生速度を設定するには:

「設定」>「オーディオブック」と選択し、速度を選択します。

# FM ラジオを聴く

オプションの iPod classic 用 iPod Radio Remote アクセサリを使って、ラジオを聴くことができます。

iPod Radio Remote は、Dock コネクタを使って iPod classic に取り付けます。iPod Radio Remote を使用しているときに、iPod classic のメインメニューに「ラジオ」メニュー項目が表示されます。詳しくは、iPod Radio Remote のマニュアルを参照してください。

# ビデオを観る

4

iPod classic を使って、ムービー、テレビ番組、ビデオ Podcast など を観ることができます。この章では、iPod classic とテレビでビデオ を観る方法について説明します。

ビデオを iPod classic で視聴することができます。互換性のある AV ケーブル (www.apple.com/jp/ipodstore またはお近くの Apple Store から別途購入できます) を使用すると、iPod classic のビデオをテレビで観ることができます。

# iPod classic でビデオを観る

iPod classic に追加するビデオは「ビデオ」メニューに表示されます。「ミュージックビデオ」も 「ミュージック」メニューに表示されます。

#### ビデオを iPod classic で観るには:

- 1 「ビデオ」を選択し、ビデオをブラウズします。
- ビデオを選択してから、「再生/一時停止」を押します。
  ビデオを再生して、視聴できます。

## ビデオ Podcast を観る

ビデオ Podcast を観るには:

メインメニューで「Podcast」を選択してから、ビデオ Podcastを選択します。
 詳しくは、38 ページの「Podcast を再生する」を参照してください。

# iTunes U からダウンロードしたビデオを観る

#### iTunes U ビデオを観るには:

メインメニューで「iTunes U」を選択してからビデオを選択します。
 詳しくは、38 ページの「iTunes U のコンテンツを再生する」を参照してください。

# iPod classic に接続したテレビでビデオを観る

アップルの AV ケーブルをお持ちの場合は、iPod classic に接続したテレビでビデオを観ること ができます。まず、ビデオをテレビに表示するように iPod classic を設定し、それから iPod classic をテレビに接続し、そしてビデオを再生します。

Apple Component AV Cable、Apple Composite AV Cable、または Apple AV Connection Kit を使用してください。ほかの類似の RCA タイプのケーブルでは機能しない場合があります。ケーブルは www.apple.com/jp/ipodstore またはお近くの Apple Store で購入できます。

#### ビデオをテレビに表示するように iPod classic を設定するには:

■「ビデオ」>「設定」と選択し、「TV出力」を「確認」または「オン」に設定します。

「TV 出力」を「確認」に設定した場合は、ビデオを再生するたびに、ビデオをテレビで表示する か、または iPod classic で表示するか、iPod classic で選択できます。「テレビ出力」を「オン」 に設定した場合は、iPod classic 上のビデオはテレビだけに表示されます。iPod classic がテレビ に接続されていないときにビデオを再生しようとすると、テレビに接続することを求めるメッ セージが iPod classic に表示されます。

フルスクリーンまたはワイドスクリーンで表示するようにビデオを設定したり、PALまたはNTSC どちらの機器に表示するかに合わせてビデオを設定したりすることができます。

#### テレビの設定をするには:

■「ビデオ」>「設定」と選択し、次の手順に従います。

| 設定内容                            | 手順                                                                                                    |  |  |  |
|---------------------------------|----------------------------------------------------------------------------------------------------|--|--|--|
| ビデオをテレビで表示する                    | 「テレビ出力」を「確認」または「オン」に設定します。                                                                                                    |  |  |  |
| ビデオを NTSC または PAL のテレ<br>ビで表示する | TV 信号」を「NTSC」または「PAL」に設定します。NTSC および PAL は、<br>テレビ放送の規格です。お使いのテレビは、購入した地域によって、これ<br>らの規格のいずれかを使用しています。お使いのテレビで使用している規<br>格が分からない場合は、テレビに付属のマニュアルを確認してください。 |  |  |  |
| 外部テレビのフォーマットを設定<br>する           | TTV 画面」を、16:9 フォーマット用には「ワイドスクリーン」 に、4:3 フォー<br>マット用には「標準」に設定します。                                                                                           |  |  |  |
| ビデオを画面に合わせて表示する                 | 「画面に合わせる」を「オン」に設定します。「画面に合わせる」を「オフ」<br>に設定した場合、ワイドスクリーンビデオは、iPod classic や標準 (4:3) の<br>テレビ画面上では、レターボックスフォーマットで表示されます。                                     |  |  |  |
| 音声切換で再生する                       | 「音声切換」を「オン」に設定します。                                                                                                    |  |  |  |
| キャプションを表示する                     | 「キャプション」を「オン」に設定します。                                                                                                    |  |  |  |
| 字幕を表示する                         | 「字幕」を「オン」に設定します。                                                                                                    |  |  |  |

Apple Component AV Cable を使って iPod classic をテレビに接続するには:

 緑、青、赤のビデオコネクタを、テレビのコンポーネントビデオ入力(Y、Pb、Pr)端子に差し 込みます。

Apple Composite AV Cable も使用できます。Apple Composite AV Cable を使用する場合は、 黄色のビデオコネクタをテレビのビデオ入力端子に差し込みます。テレビには、RCA のビデオ ポートとオーディオポートが必要です。

- 2 白色と赤色のオーディオコネクタを、テレビの右および左のアナログオーディオ入力端子にそれ ぞれ接続します。
- 3 iPod Dock コネクタを、お使いの iPod classic または Universal Dock に接続します。
- 4 USBコネクタをUSB電源アダプタまたはコンピュータに接続して、iPod classicを充電中の状態に します。
- 5 iPod classic の電源を入れて、テレビまたはレシーバーで再生を開始します。
  iPod classic で、「TV 出力」を「オン」に設定したことを確認します。

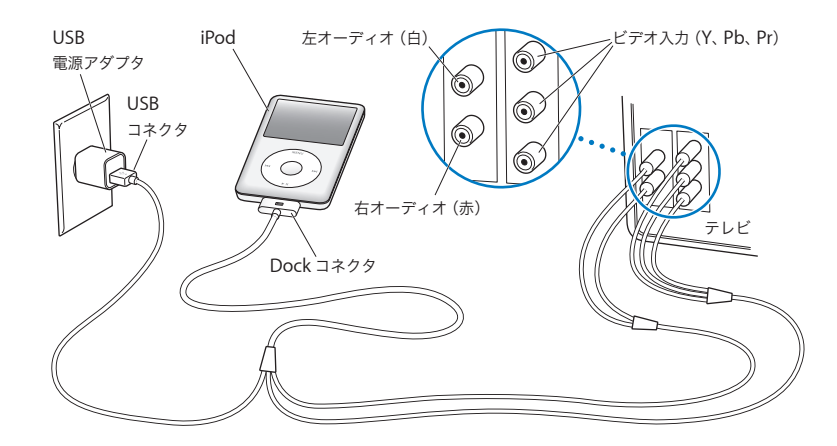

参考:テレビまたはレシーバーのポートは、図に示されているポートと異なる場合があります。

#### テレビでビデオを表示するには:

- 1 iPod classic をテレビに接続します(前述を参照)。
- 2 テレビの電源を入れ、iPod classic を接続した入力ポートから表示するように設定します。 詳しくは、テレビに付属のマニュアルを参照してください。
- 3 iPod classic で、「ビデオ」を選択し、ビデオをブラウズします。

# 写真を追加する/表示する

# 5

# この章では、写真を読み込んで表示する方法について説明します。

デジタルフォトをコンピュータに読み込んで、それらを iPod classic に追加できます。 撮った写真は iPod classic で表示したり、テレビにスライドショーとして表示したりできます。

# 写真を読み込む

お使いのコンピュータがMacの場合は、「iPhoto」を使って写真をデジタルカメラからコンピュー タに読み込むことができます。

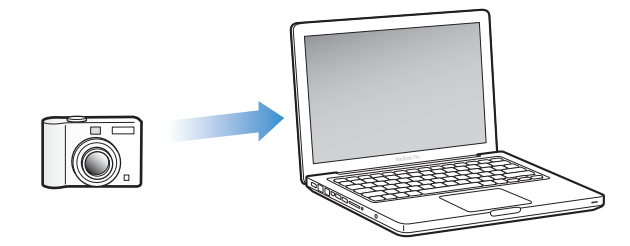

インターネットでダウンロードしたイメージなど、その他のデジタルイメージを「iPhoto」に読 み込むことができます。写真の読み込み、整理、および編集について詳しくは、「iPhoto」を開 き、「ヘルプ」>「iPhoto ヘルプ」と選択してください。

「iPhoto」は、iLife アプリケーションスイートの一部として www.apple.com/jp/ilife またはお 近くの Apple Store から購入できます。「iPhoto」は、お使いの Mac の「アプリケーション」 フォルダにすでにインストールされている場合もあります。

写真を Windows PC に読み込むときは、お使いのデジタルカメラまたは写真アプリケーション に付属の説明書に従ってください。

# 写真をコンピュータから iPod classic に追加する

Mac と iPhoto 7.1.5 以降をお持ちの場合、iPhoto アルバムを自動的に同期することができます (Mac OS X v10.4.11 の場合、iPhoto 6.0.6 以降が必要です)。PC または Mac をお持ちの場合、 ハードディスク上のフォルダにある写真を iPod classic に追加することもできます。

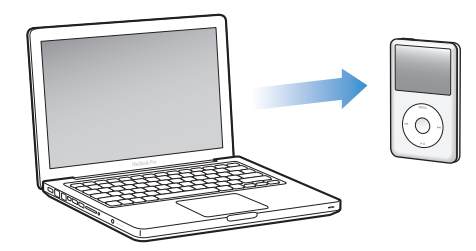

はじめて写真を iPod classic に追加する場合、フォトライブラリ内の写真の数によっては、しば らく時間がかかる場合があります。

「iPhoto」を使って iPod classic と写真を同期するには:

- 1 「iTunes」のデバイスリストで iPod classic を選択して、「写真」タブをクリックします。
- 2 「写真の同期元:」を選択します。ポップアップメニューから「iPhoto」を選択します。
- **3** 同期オプションを選択します。
  - すべての写真を追加したい場合は、「すべての写真、アルバム、イベント、および人々」を選 択します。
  - 選択した写真を追加したい場合は、「すべての写真、アルバム、イベント、および人々に加え、 次も自動的に含める」を選択して、ポップアップメニューからオプションを選択します。それ から、追加したいアルバム、イベント、および人々を選択します。(「人々」は、iPhoto 8.1 以 降でのみ利用できます。)
  - •「iPhoto」からビデオを追加したい場合は、「ビデオを含める」を選択します。
- 4 「適用」をクリックします。

#### 写真をハードディスク上のフォルダから iPod classic に追加するには:

1 イメージをコンピュータ上のフォルダにドラッグします。

イメージを iPod classic 上の別のフォトアルバムに表示したい場合は、メインのイメージフォル ダ内にフォルダを作成し、イメージをそれらの新しいフォルダにドラッグします。

- 2 「iTunes」のデバイスリストで iPod classic を選択して、「写真」タブをクリックします。
- 3 「写真の同期元:」を選択します。
- 4 ポップアップメニューから「フォルダを選択」を選択し、イメージのフォルダを選択します。
- 5 「適用」をクリックします。

## フル解像度のイメージファイルを iPod classic に追加する

写真を iPod classic に追加するときに、「iTunes」は写真を表示用に最適化します。フル解像度 のイメージファイルは、デフォルトの設定では転送されません。フル解像度のイメージファイル の追加は、たとえばコンピュータ間でイメージを移動したい場合には便利ですが、iPod classic 上で最高品質でイメージを表示するためには必要ありません。

#### フル解像度のイメージファイルを iPod classic に追加するには:

- 1 「iTunes」のデバイスリストで iPod classic を選択して、「写真」タブをクリックします。
- 2 「フル解像度の写真を含める」を選択します。
- 3 「適用」をクリックします。

「iTunes」は、フル解像度の写真を iPod classic の「Photos」フォルダにコピーします。

#### iPod classic の写真を削除するには:

- 1 「iTunes」のソースリストで iPod classic を選択して、「写真」タブをクリックします。
- 2 「写真の同期元:」を選択します。
  - Mac の場合は、ポップアップメニューから「iPhoto」を選択します。
  - Windows PC の場合は、ポップアップメニューから「Photoshop Album」または「Photoshop Elements」を選択します。
- 3 「選択したアルバム」を選択し、iPod classic 上では必要なくなったアルバムを選択解除します。
- 4 「適用」をクリックします。

# 写真を表示する

iPod classic では、写真を手動で表示したり、スライドショーとして表示したりできます。別売 りのアップル製の AV ケーブル (Apple Component AV Cable など)をお持ちの場合は、 iPod classic をテレビに接続して、写真を BGM 付きスライドショーとして表示できます。

# 写真を iPod classic に表示する

#### 写真を iPod classic に表示するには:

- 1 iPod classic で、「写真」>「すべての写真」と選択します。または、「写真」を選択し、フォト アルバムを選択して、アルバム内の写真だけを表示します。写真のサムネールが表示されるまで に少し時間がかかることがあります。
- 2 フルスクリーンのバージョンで表示するときは、目的の写真に移動し、「センター」ボタンを押します。

写真を表示する画面になっているときに、クリックホイールを使って写真をスクロールします。 次の画面または前の画面の写真を表示するときは、「次へ/早送り」ボタンまたは「前へ/巻き 戻し」ボタンを押します。ライブラリ内またはアルバム内の最後または最初の写真を表示すると きは、「次へ/早送り」ボタンまたは「前へ/巻き戻し」ボタンを押し続けます。

## スライドショーを表示する

スライドショーは、iPod classic で表示でき、BGM とトランジションを選ぶこともできます。 アップル製のオプションの AV ケーブルをお持ちの場合は、スライドショーをテレビで表示する こともできます。

#### スライドショーを設定するには:

「写真」>「設定」と選択し、次の手順に従います:

| 設定内容                             | 手順                                                                                                    |  |  |  |
|----------------------------------|----------------------------------------------------------------------------------------------------|--|--|--|
| 各スライドの再生時間                       | 「スライドの再生時間」を選択し、時間を選びます。                                                                                                    |  |  |  |
| スライドショー中に再生する音楽                  | 「ミュージック」を選択し、プレイリストを選びます。「iPhoto」を使用している場合、「iPhotoから」を選択して、「iPhoto」の音楽設定をコピーできます。再生されるのは、iPod classic に追加した曲だけです。                                               |  |  |  |
| スライドをリピートする                      | 「リピート」を「オン」に設定します。                                                                                                    |  |  |  |
| スライドをランダムな順序で表示<br>する            | 「写真をシャッフル」を「オン」に設定します。                                                                                                    |  |  |  |
| スライドをトランジションで表示<br>する            | 「トランジション」を選択し、トランジションのタイプを選択します。                                                                                                    |  |  |  |
| スライドショーを iPod classic に<br>表示する  | 「TV出力」を「確認」または「オフ」に設定します。                                                                                                    |  |  |  |
| スライドショーをテレビに表示する                 | 「TV 出力」を「確認」または「オン」に設定します。<br>「TV 出力」を「確認」に設定した場合は、スライドショーを開始するたび<br>に、スライドショーをテレビで表示するか、または iPod classic で表示す<br>るか、iPod classic で選択できます。                      |  |  |  |
| スライドを NTSC または PAL の<br>テレビで表示する | 「TV 信号」を「NTSC」または「PAL」に設定します。<br>PAL および NTSC は、テレビ放送の規格です。お使いのテレビは、購入し<br>た地域によって、これらの規格のいずれかを使用しています。<br>お使いのテレビで使用している規格が分からない場合は、テレビに付属の<br>マニュアルを確認してください。 |  |  |  |

スライドショーを iPod classic で表示するには:

写真、アルバム、またはロールを選択し、「再生/一時停止」ボタンを押します。または、全画面の写真を選択し、「センター」ボタンを押します。一時停止するには、「再生/一時停止」ボタンを押します。次の写真または前の写真を表示するには、「次へ/早送り」ボタンまたは「前へ/巻き戻し」ボタンを押します。

スライドショーを表示しているときに、クリックホイールで音楽の音量を制御したり明るさを調 整したりできます。スライドショーの再生中にクリックホイールを使って写真をスクロールする ことはできません。

再生中のアルバムのスライドショーにビデオが含まれる場合は、ビデオに到達したときにスライ ドショーが一時停止します。音楽が再生されている場合は、引き続き再生されます。ビデオを再 生する場合、ビデオの再生中は音楽が一時停止し、後で再開されます。ビデオを再生するときは、 「再生/一時停止」を押します。スライドショーを再開するときは、「次へ/早送り」を押します。

#### スライドショーの再生中に明るさを調整するには:

- 1 「センター」ボタンを押し続けると、明るさアイコンが表示されます。
- 2 クリックホイールを使って明るさを調整します。

#### iPod classic をテレビに接続するには:

 オプションの Apple Component AV ケーブルまたは Apple Composite AV ケーブルを iPod classic に接続します。

Apple Component AV Cable、Apple Composite AV Cable、または Apple AV Connection Kit を使用してください。ほかの類似の RCA タイプのケーブルでは機能しません。ケーブルは www.apple.com/jp/ipodstore またはお近くの Apple Store で購入できます。

2 ビデオコネクタおよびオーディオコネクタをテレビのポートに接続します(42ページの図を 参照)。

iPod classic の「テレビ出力」が「確認」または「オン」に設定されていることを確認してください。 テレビには、RCA のビデオポートとオーディオポートが必要です。テレビまたはレシーバーの ポートは、イラストに示されているポートと異なる場合があります。

#### テレビでスライドショーを表示するには:

- 1 iPod classic をテレビに接続します(前述を参照)。
- 2 テレビの電源を入れ、iPod classic を接続した入力ポートから表示するように設定します。 詳しくは、テレビに付属のマニュアルを参照してください。
- 3 スライドショーを再生/制御するときは、iPod classic で行います。

# 写真を iPod classic からコンピュータに追加する

前述の手順で、コンピュータからiPod classicにフル解像度の写真を追加した場合は、iPod classic の「Photos」フォルダに写真が保存されます。iPod classic をコンピュータに接続して、これら の写真をコンピュータに追加できます。iPod classic をディスクとして使用するように設定して おく必要があります(49 ページの「iPod classic を外部ディスクとして使用する」を参照)。

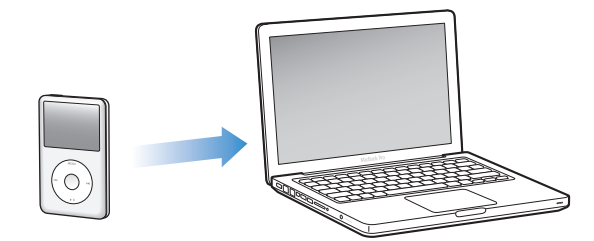

写真を iPod classic からコンピュータに追加するには:

- 1 iPod classic をコンピュータに接続します。
- iPod classic の「Photos」フォルダまたは「DCIM」フォルダから、コンピュータのデスクトップ または写真編集アプリケーションに、イメージファイルをドラッグします。

参考:「iPhoto」などの写真編集アプリケーションを使って、「Photos」フォルダに保存された 写真を追加することもできます。詳しくは、アプリケーションに付属のマニュアルを参照してく ださい。

iPod classic の「Photos」フォルダから写真を削除するには:

- 1 iPod classic をコンピュータに接続します。
- 2 iPod classic の「Photos」フォルダを開き、必要なくなった写真を削除します。

# その他の設定、機能、アクセサリ

# iPod classic でできるのは曲の再生だけではありません。音楽を聴く 以外に、さまざまな使いかたができます。

この章では、外部ディスク、アラーム、スリープタイマーとして使用したり、世界の他の都市の 日時を表示したり、メモを表示したり、連絡先、カレンダー、To Do リストを同期する方法など、 iPod classic のその他の機能について説明します。iPod classic をストップウォッチとして使用す る方法、画面のロック、および iPod classic 用のアクセサリについて学習しましょう。

# iPod classic を外部ディスクとして使用する

iPod classic を外部ディスクとして使用して、データファイルを保存できます。

参考: iPod classic に音楽やその他のオーディオまたはビデオファイルを追加するときは、 「iTunes」を使う必要があります。たとえば、「iTunes」を使って追加した曲は、Mac の「Finder」 や Windows の「エクスプローラ」上では見えません。同様に、Mac の「Finder」または Windows の「エクスプローラ」を使って音楽ファイルを iPod classic にコピーしても、それらの音楽ファ イルは iPod classic では再生できません。

#### iPod classic を外部ディスクとして使用するには:

- 1 「iTunes」のデバイスリストで iPod classic を選択して、「概要」タブをクリックします。
- 2 「オプション」セクションにある「ディスクとして使用する」を選択します。
- 3 「適用」をクリックします。

iPod classic を外部ディスクとして使用すると、Mac では、デスクトップに iPod classic のディ スクアイコンが表示されます。Windows PC では、Windows の「エクスプローラ」に、次に利 用できるドライブ文字を使ってディスクアイコンが表示されます。

参考:「概要」をクリックし、「オプション」セクションの「音楽とビデオを手動で管理する」を 選択した場合も、iPod classic を外部ディスクとして使用できるようになります。ファイルをコ ピーするには、ファイルを iPod classic へ、もしくは逆にコピー先へドラッグします。

iPod classic を主にディスクとして使用する場合、iPod classic を接続したときに、「iTunes」が 自動的に開かないようにすることができます。 コンピュータに iPod classic を接続したときに「iTunes」が自動的に開かないようにするには:

- 1 「iTunes」のデバイスリストで iPod classic を選択して、「概要」タブをクリックします。
- 2 「オプション」セクションにある「この iPod の接続時に iTunes を開く」の選択を解除します。
- 3 「適用」をクリックします。

# その他の設定を使用する

iPod classic で、日付と時刻、異なる時間帯の時計、およびアラームとスリープ機能を設定する ことができます。iPod classic をストップウォッチとして使用したり、ゲームで遊んだり、 iPod classic の画面をロックしたりすることができます。

#### 日時を設定する/表示する

お使いのコンピュータに iPod classic を接続したとき、日付と時刻はコンピュータを使って自動 的に設定されますが、設定を自分で変更することもできます。

#### 日付と時刻のオプションを設定するには:

- 1 「設定」>「日付と時刻」と選択します。
- 2 次のオプションから1つ、もしくは複数を選択します:

| 操作             | 手順                                                                    |  |  |
|----------------|-----------------------------------------------------------------------|--|--|
| 日付を設定する        | 「日付」を選択します。選択した値を変更するには、クリックホイールを使<br>います。次の値に移動するときは、「センター」ボタンを押します。 |  |  |
| 時刻を設定する        | 「時刻」を選択します。選択した値を変更するには、クリックホイールを使<br>います。次の値に移動するときは、「センター」ボタンを押します。 |  |  |
| 時間帯を設定する       | 「時間帯」を選択し、クリックホイールを使って別の時間帯の都市を選択し<br>ます。                             |  |  |
| 時刻を 24 時間表示にする | 「24 時間時計」を選択し、「センター」ボタンを押して、24 時間表示のオン<br>とオフを切り替えます。                 |  |  |
| タイトルバーに時間を表示する | 「時刻表示」を選択し、「センター」ボタンを押してオプションのオンとオ<br>フを切り替えます。                       |  |  |

#### ほかの時間帯の時計を追加する

ほかの時間帯の時計を追加するには:

- 1 「エクストラ」>「世界時計」と選択します。
- 2 「世界時計」の画面で、「センター」ボタンを押して、「追加」を選択します。
- 3 地域、そして都市を選びます。

追加した時計がリストに表示されます。最後に追加した時計は、リストの最後に表示されます。

#### 時計を削除するには:

- 1「エクストラ」>「世界時計」と選択します。
- 2 時計を選びます。
- 3 「削除」を選択します。

#### アラームを設定する

iPod classic 上のどの時計にもアラームを設定できます。

iPod classic を時計のアラームとして使用するには:

- 1 「エクストラ」>「アラーム」と選択します。
- 2 「アラームを作成」を選択して、次のオプションから1つ、もしくは複数を設定します:

| 操作              | 手順                                                                                                    |  |  |  |
|-----------------|----------------------------------------------------------------------------------------------------|--|--|--|
| アラームをオンにする      | 「アラーム」を選択してから、「オン」を選びます。                                                                                                    |  |  |  |
| 日付を設定する         | 「日付」を選択します。選択した値を変更するには、クリックホイールを使<br>います。次の値に移動するときは、「センター」ボタンを押します。                                                                              |  |  |  |
| 時刻を設定する         | 「時刻」を選択します。選択した値を変更するには、クリックホイールを使<br>います。次の値に移動するときは、「センター」ボタンを押します。                                                                              |  |  |  |
| リピートのオプションを設定する |                                                                                                    |  |  |  |
| 音を選ぶ            | 「音色」またはプレイリストを選択します。「音色」を選択した場合、「ビー<br>プ音」を選ぶと内蔵スピーカーからアラームが聞こえます。プレイリスト<br>を選択した場合、アラームが聞こえるようにするには、iPod classic をス<br>ピーカーまたはヘッドフォンに接続する必要があります。 |  |  |  |
| アラームに名前を付ける     | 「ラベル」を選択して、オプション(「起床」など)を選択します。                                                                                                    |  |  |  |

#### アラームを削除するには:

- 1 「エクストラ」>「アラーム」と選択します。
- 2 アラームを選択して、「削除」を選択します。

#### スリープタイマーを設定する

指定した時間の間音楽またはその他のコンテンツを再生した後、iPod classic の電源が自動的に 切れるように設定することができます。

#### スリープタイマーを設定するには:

- 1 「エクストラ」>「アラーム」と選択します。
- 2 「スリープタイマー」を選択し、スリープするまでに iPod classic で再生する時間を選びます。

#### ストップウォッチを使用する

運動トレーニングで時間を計測したり、トラックを走る際にラップタイムを取るときなどに、ス トップウォッチを使用できます。ストップウォッチを使用している間でも音楽を再生できます。

#### ストップウォッチを使用するには:

- 1「エクストラ」>「タイム計測」と選択します。
- 2 「再生/一時停止」ボタンを押して、タイマーを開始します。
- 3 「センター」ボタンを押して、ラップタイムを記録します。総時間の下にラップタイムが3つまで 表示されます。
- 4 「再生/一時停止」ボタンを押して総時間タイマーを停止するか、「再開」を選択してタイマーを 再び開始します。
- 5 新しいストップウォッチセッションを開始するには、「新たな計測」を選択します。

参考:ストップウォッチを開始した後は、タイマー画面を表示している限り、ストップウォッチ は動き続けます。ストップウォッチを開始した後で別のメニューに移動した場合、iPod classic で音楽やビデオを再生中でない場合は、数分後にストップウォッチのタイマーが停止し、 iPod classic が自動的にオフになります。

#### ログされたストップウォッチセッションを表示する/削除するには:

1 「エクストラ」>「タイム計測」と選択します。

現在のログおよび保存されたセッションのリストが表示されます。

2 ログを選択してセッションの情報を表示します。

ストップウォッチのセッションは、日付、時刻、およびラップの統計が iPod classic に記録され ます。セッションを開始した日付と時刻、セッションの総計時間、最短、最長、平均ラップタイ ム、および最新順のラップタイムが表示されます。

3 「センター」ボタンを押し、「ログの削除」を選択して選択したログを削除するか、「ログを削除」 を選択してすべての現在のログを削除します。

#### ゲームで遊ぶ

iPod classic には以下の3つのゲームが内蔵されています: iQuiz、Klondike、および Vortex

#### ゲームで遊ぶには:

■ 「エクストラ」>「ゲーム」と選択し、ゲームを選択します。

追加のゲームを iTunes Store (一部の国でのみ利用可能です)から購入して、iPod classic でプレイすることができます。「iTunes」でゲームを購入したら、自動的に同期して、または手動で 管理して、iPod classic に追加できます。

#### ゲームを購入するには:

- 1 「iTunes」ウインドウの左側のリストで「iTunes Store」を選択します。
- 2 「iTunes Store」のリストから「iPod ゲーム」を選択します。
- 3 購入したいゲームを選択して「ゲームを購入」をクリックします。

#### iPod classic にゲームを自動的に同期させるには:

- 1 「iTunes」のデバイスリストで iPod classic を選択して、「ゲーム」タブをクリックします。
- 2 「ゲームを同期する」を選択します。
- 3 「すべてのゲーム」または「選択したゲーム」をクリックします。「選択したゲーム」をクリック した場合は、同期したいゲームも選択します。
- 4 「適用」をクリックします。

#### iPod classic の画面をロックする

iPod classic を許可なく他人が使用するのを防ぐために、番号によるロックを設定することがで きます。コンピュータに接続していない iPod classic をロックする場合、番号を入力して、ロッ クを解除して使用する必要があります。

参考:これは、「ホールド」ボタンを入にすることによって、誤って iPod classic のボタンが押 されるのを防ぐこととは異なります。他人が iPod classic を使用するのを、番号によって防ぐこ とができます。

#### iPod classic に番号を設定するには:

- 1 「エクストラ」>「画面のロック」と選択します。
- 2 「新しい番号」画面で、番号を入力します:
  - クリックホイールを使って、番号の最初の数字を選択します。「センター」ボタンを押してその数字を確定し、次の数字に移動します。
  - 同様の方法で、番号の残りの数字も設定します。「次へ/早送り」ボタンで次の数字へ、「前へ /巻き戻し」ボタンで前の数字へ移動できます。キーの最後の位置で「センター」ボタンを押 します。
- 3 「番号を確認」画面で、番号を入力して確定するか、「メニュー」ボタンを押して画面をロックせずに戻ります。

完了したら、「画面のロック」画面に戻ります。ここで、画面をロックしたり、番号をリセット したりできます。画面をロックせずに戻るときは、「メニュー」ボタンを押します。

#### iPod classic の画面をロックするには:

- ■「エクストラ」>「画面のロック」>「ロック」と選択します。
  - 番号の設定を完了した直後の場合には、画面上で「ロック」が選択されています。iPod classic をロックするには、「センター」ボタンを押します。

画面がロックされると、カギのピクチャが表示されます。

参考:メインメニューに「画面のロック」メニュー項目を追加すると、すぐに iPod classic の画 面をロックすることができます。8 ページの「メインメニューの項目を追加する/取り除く」を 参照してください。

画面にカギが表示されている場合は、次の2通りの方法で iPod classicの画面をロック解除できます:

- 「センター」ボタンを押して、iPod classic に番号を入力します。クリックホイールを使って数 字を選び、「センター」ボタンを押して確定します。間違った番号を入力した場合は、ロック されたままになります。もう一度試してください。
- 主に一緒に使用するコンピュータに iPod classicを接続すると、iPod classic は自動的にロック を解除します。

参考:これらの方法を試しても iPod classic のロックを解除できない場合、iPod classic を復元 することができます。65 ページの「iPod ソフトウェアをアップデートする/復元する」を参照 してください。 すでに設定した番号を変更するには:

- 1 「エクストラ」>「画面のロック」>「リセット」と選択します。
- 2 「番号を入力」画面で、現在の番号を入力します。
- 3 「新しい番号」画面で、新しい番号を入力および確定します。

参考:現在の番号を思い出せない場合は、iPod classic ソフトウェアを復元しないと、現在の番号を消去して新しい番号を入力することはできません。65 ページの「iPod ソフトウェアをアッ プデートする/復元する」を参照してください。

# 連絡先、カレンダー、および To Do リストを同期する

連絡先、カレンダーのイベント、To Do リストを iPod classic に保存すれば、どこでも確認する ことができます。

Mac OS X v10.4 以降を使用している場合は、「iTunes」を使って「アドレスブック」の連絡先お よび「iCal」のカレンダー情報を iPod classic と同期させることができます。10.4 より前のバー ジョンの Mac OS X を使用している場合は、「iSync」を使って情報を同期させることができます。 「iSync」を使って情報を同期させるには、iSync 1.1 以上、および iCal 1.0.1 以上が必要です。

Windows XP を使用していて、Windows のアドレス帳または Microsoft Outlook 2003 以降を 使って連絡先の情報を保存している場合は、「iTunes」を使って iPod classic 上のアドレスブッ クの情報を同期させることができます。Microsoft Outlook 2003 以降を使ってカレンダーを管 理している場合は、カレンダー情報も同期させることができます。

#### Mac OS X v10.4 以降で、連絡先またはカレンダー情報を同期するには:

- 1 iPod classic をコンピュータに接続します。
- 2 「iTunes」のデバイスリストで iPod classic を選択して、「連絡先」タブをクリックします。
- 3 次のいずれかを行います:
  - 連絡先を同期するには、「連絡先」セクションにある「アドレスブックの連絡先を同期」を選択し、オプションを選択します:
    - すべての連絡先を自動的に同期する場合は、「すべての連絡先」を選択します。
    - 選択した連絡先グループを自動的に同期する場合は、「選択したグループ」をクリックし、 同期したいグループを選びます。
    - 連絡先の写真がある場合、iPod classic にコピーするには「連絡先の写真を含める」を選択します。

「適用」をクリックすると、指定した「アドレスブック」の連絡先情報を使用してiPod classic がアップデートされます。

- カレンダーを同期するには、「カレンダー」セクションにある「iCal カレンダーを同期する」を 選択し、オプションを選択します:
  - すべてのカレンダーを自動的に同期する場合は、「すべてのカレンダー」を選択します。
  - 選択したカレンダーを自動的に同期する場合は、「選択したカレンダー」を選択し、同期したいカレンダーを選びます。

「適用」をクリックすると、指定したカレンダー情報を使用して iPod classic がアップデート されます。

v10.4 より前のバージョンの Mac OS X で、Mac と「iSync」を使って連絡先およびカレンダー 情報を同期するには:

- 1 iPod classic をコンピュータに接続します。
- 2 「iSync」を開き、「デバイス」>「デバイスの追加」と選択します。この手順を実行する必要があるのは、iPod classic で「iSync」をはじめて使用するときだけです。
- 3 iPod classic を選択し、「今すぐ同期」をクリックします。「iSync」によって、「iCal」および Mac OS X の「アドレスブック」の情報が iPod classic に読み込まれます。

次回 iPod classic を同期するときは、「iSync」を開いて「今すぐ同期」をクリックするだけで読 み込むことができます。また、iPod classic を接続したときに自動的に同期するように設定する こともできます。

**参考:「iSync」によって、コンピュータの情報が iPod classic に同期されます。iPod classic の** 情報をコンピュータに同期させることはできません。

# Windows のアドレス帳または Windows 用 Microsoft Outlook を使用して、連絡先またはカレ ンダー情報を同期するには:

- 1 iPod classic をコンピュータに接続します。
- 「iTunes」のデバイスリストで iPod classic を選択して、「連絡先」タブをクリックします。
- 3 次のいずれかを行います:
  - 連絡先を同期するには、「連絡先」セクションにある「連絡先の同期元」を選択し、ポップアップメニューから「Windows アドレス帳」または「Microsoft Outlook」を選びます。次に、同期したい連絡先の情報を選択します。
  - Microsoft Outlookのカレンダーを同期するには、「カレンダー」セクションにある「Microsoft Outlook からカレンダーを同期する」を選択します。
- 4 「適用」をクリックします。

連絡先やカレンダー情報を手動で iPod classic に追加することもできます。iPod classic を外部 ディスクとして使用するように設定しておく必要があります(49 ページの「iPod classic を外部 ディスクとして使用する」を参照)。

#### 連絡先を手動で追加するには:

- iPod classic をコンピュータに接続し、お使いのメールアプリケーションまたは連絡先アプリ ケーションを開きます。「Palm Desktop」、「Microsoft Outlook」、「Microsoft Entourage」、 「Eudora」などのアプリケーションを使って、連絡先を追加できます。
- アプリケーションのアドレスブックから、iPod classic の「Contacts」フォルダに連絡先をドラッグします。

場合によっては、連絡先を書き出してから、書き出したファイルを「Contacts」フォルダにド ラッグする必要があります。お使いのメールアプリケーションまたは連絡先アプリケーションの マニュアルを参照してください。

#### 重要な予定やカレンダーのイベントを手動で追加するには:

- 1 標準の iCal 形式(ファイル名の最後に「.ics」が付きます)または vCal 形式(ファイル名の最後に「.vcs」が付きます)を使用する予定表アプリケーションから、予定表のイベントを書き出します。
- 2 書き出したファイルを iPod classic の「Calendars」フォルダにドラッグします。

**参考:** To Do リストを手動で iPod classic に追加するには、それらをカレンダーファイル(拡張 子に「.ics」または「.vcs」が付きます)として保存します。

#### iPod classic に連絡先を表示するには:

■「エクストラ」>「連絡先」と選択します。

#### 連絡先を姓または名前で並べ替えるには:

■ 「設定」>「並べ替え」と選択し、「センター」ボタンを押して、「名」または「姓」を選択します。

#### カレンダーのイベントを表示するには:

「エクストラ」>「カレンダー」と選択します。

#### To Do リストを表示するには:

■ 「エクストラ」>「カレンダー」>「To Do」と選択します。

## メモを保存する/読む

iPod classic を外部ディスクとして使用するように設定している場合は、テキストメモを保存して読むことができます(49ページを参照)。

- 1 ワードプロセッサアプリケーションで、書類をテキスト(.txt)ファイルとして保存します。
- 2 それらのファイルを iPod classic の「Notes」フォルダに入れます。

#### メモを表示するには:

「エクストラ」>「メモ」と選択します。

# ボイスメモを録音する

オプションの Apple Earphones with Remote and Mic またはオプションの iPod classic 互換マ イク (www.apple.com/jp/ipodstore またはお近くの Apple Store から購入できます) を使用し て、ボイスメモを録音することができます。ボイスメモを iPod classic に格納して、使用してい るコンピュータに同期させることができます。ボイスメモの音質は「低」または「高」に設定で きます。

参考:ボイスメモは 2 時間を超えることはできません。2 時間を超えて録音する場合は、 iPod classic は自動的に新しいボイスメモを開始して、録音を続けます。

#### ボイスメモを録音するには:

 Apple Earphones with Remote and Mic を iPod classic に接続するか、マイクを iPod classic の Dock コネクタポートに接続します。

「ボイスメモ」項目がメインメニューに表示されます。

- 2 録音を開始するには、「ボイスメモ」>「録音を開始」と選択します。
- 3 Apple Earphones with Remote and Micを身に付けて話すか、口から10cmほど離れたところにマイクを持ち、話します。録音を一時停止するには、「再生/一時停止」ボタンを押します。 録音を続けるには、「再開」を選択します。
- 4 完了したら、「停止して保存」を選択します。保存した録音内容が、録音日時順に表示されます。

#### 録音した内容を再生するには:

■「エクストラ」>「ボイスメモ」と選択し、再生したい録音を選択します。

**参考:**iPod classic に一度もマイクまたは Apple Earphones with Remote and Mic を接続した ことがない場合は、「ボイスメモ」メニューは表示されません。

#### ボイスメモをコンピュータに同期させるには:

ボイスメモは iPod classic の「ボイスメモ」アプリケーションに WAV ファイル形式で保存され ています。iPod classic をディスクとして使用する場合は、ボイスメモをフォルダからドラッグ してコピーできます。

iPod classic が曲を自動で同期するように設定されている状態で(21 ページの「音楽を自動的に 同期させる」を参照)ボイスメモを録音すると、

iPod classic を接続したときに、ボイスメモは「iTunes」のプレイリストに自動で同期されます (そして iPod classic からは削除されます)。新しい「ボイスメモ」プレイリストが「iTunes」ウ インドウの左側のプレイリストの一覧に表示されます。

# iPod classic のアクセサリについて学習する

iPod classic にはいくつかのアクセサリが付属しています。そのほかにもさまざまなアクセサリ を購入できます。iPod classic のアクセサリは、www.apple.com/jp/ipodstore から購入でき ます。

次のアクセサリを購入できます:

- iPod Radio Remote
- Apple Universal Dock
- Apple Component AV Cable (Apple コンポーネント AV ケーブル)
- Apple Composite AV Cable (Apple コンポジット AV ケーブル)
- Apple USB Power Adapter (Apple USB 電源アダプタ)
- Apple Earphones with Remote and Mic (Apple イヤフォン (リモコンとマイク付属))
- Apple In-Ear Headphones with Remote and Mic(Apple インイヤー式ヘッドフォン(リモ コンとマイク付属))

• iPod Socks (iPod ソックス)

iPod classic に付属のイヤフォンを使用するには:

■ イヤフォンをヘッドフォンポートにつなぎます。そして、イヤーバッドを耳に挿入します。

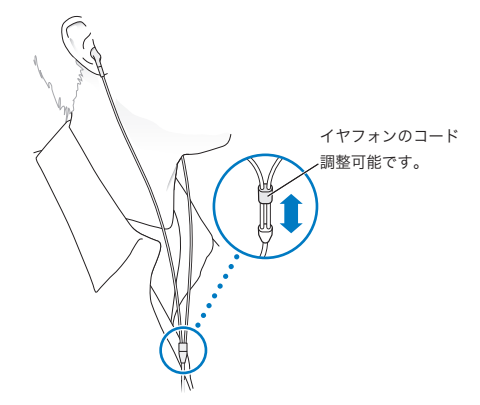

警告:ハンズフリーヘッドセットやヘッドフォンを大音量で使用すると、聴覚を損なうおそれ があります。大音量で再生を続けていると、耳が慣れ、通常の音量のように聴こえることがあ りますが、聴覚が損なわれている可能性があります。耳鳴りがする場合や話がよく聞こえない 場合は、聴くのを中止して、聴力検査を受けてください。音量が大きい程、聴覚に影響を受け るまでの時間が早くなります。聴覚の専門家は、次のような方法で聴覚を保護することを勧め ています:

- 大音量でハンズフリーヘッドセットやヘッドフォンを使用する時間を制限します。
- 周囲の騒音を遮断する目的で音量を上げることを避けます。
- 近くで人が話す声が聞こえない場合には、音量を下げます。

iPod classic の最大音量の制限を設定する方法については、36ページの「最大音量の制限を設 定する」を参照してください。 ヒントとトラブルシューティング

iPod classic で発生した問題のほとんどは、この章のアドバイスに 従ってすばやく解決できます。

5 つの「R」: リセット (Reset)、再試行 (Retry)、再起動 (Restart)、再イ ンストール (Reinstall)、復元 (Restore)

iPod classic で問題が起こった場合、これら 5 つの基本的な提案を思い出してください。問題 が解決するまで、これらのステップを 1 つずつお試しください。もし下記のどれでも解決しな い場合には、特定の問題の解決法の個所を読んでください。

- リセット: iPod classic をリセットします。下記の「一般的な提案」を参照してください。
- 再試行: 「iTunes」に iPod classic が表示されない場合、別の USB ポートで再度試してみます。
- 再起動:コンピュータを再起動し、最新のソフトウェア・アップデートをインストールしていることを確認します。
- 再インストール:Webにある最新バージョンの「iTunes」ソフトウェアを再インストールします。
- 復元: iPod classic を復元します。65ページの「iPod ソフトウェアをアップデートする/復 元する」を参照してください。

#### 一般的な提案

iPod classic で発生した問題のほとんどは、本体をリセットすることで解決できます。まず、 iPod classic が充電されていることを確認します。

#### iPod classic をリセットするには:

- ホールドスイッチのオン/オフを切り替えます(ホールドスイッチをホールドに設定してから、 もう一度元に戻します)。
- イセンター」ボタンと「メニュー」ボタンを同時に押し、Apple ロゴが表示されるまで、6 秒以上 押し続けます。

#### iPod classic の電源が入らない/動かない

- ホールドスイッチがホールドに設定されていないことを確認します。
- iPod classic のバッテリーの再充電が必要な場合もあります。iPod classic をコンピュータ、または Apple USB 電源アダプタに接続して、バッテリーの再充電をします。iPod classic の画面に稲妻のアイコンが表示されていることを確認し、iPod classic が充電されていることを確認します。

バッテリーを充電するには、iPod classic をコンピュータの USB 2.0 ポートに接続します。お 使いのキーボードが高電力型 USB 2.0 ポートを備えているのでない限り、iPod classic をキー ボードの USB ポートに接続してもバッテリーは充電されません。

• iPod classic が反応するまで、「5 つの R」を、1 つずつ試します。

## iPod classic を取り外したいが「接続されています」または「同期中です」というメッセージが 表示されている

- iPod classic が音楽を同期中の場合は、同期が完了するまでお待ちください。
- デバイスリストで iPod classic を選択し、取り出し(▲)ボタンをクリックします。
- iPod classic がデバイスリストから消えたのに、iPod classic 画面には「接続されています」または「同期中です」のメッセージが表示されたままの場合は、気にせず iPod classic を取り外してください。
- iPod classic がデバイスリストから消えない場合は、iPod classic のデスクトップアイコンを「ゴミ箱」にドラッグします (Mac の場合)。Windows PC をお使いの場合は、「マイコンピュータ」でデバイスを取り出すか、システムトレイで「ハードウェアの安全な取り外し」アイコンをクリックして iPod classic を選択します。それでも「接続されています」または「同期中です」のメッセージが表示されたままの場合は、コンピュータを再起動してもう一度 iPod classic を取り出してください。

#### iPod classic で音楽を再生できない

- ホールドスイッチがホールドに設定されていないことを確認します。
- ヘッドフォンのコネクタがしっかりと差し込まれていることを確認します。
- ・ 音量が正しく設定されていることを確認します。最大音量制限が設定されている可能性があります。「設定」>「音量制限」と選択すれば、制限を変更または解除できます。36ページの「最大音量の制限を設定する」を参照してください。
- iPod classic が一時停止の状態になっている可能性があります。「再生/一時停止」 ボタンを押 してみます。
- iTunes 9.0 以降を使用していることを確認します(www.apple.com/jp/ipod/start にアクセス してください)。これより前のバージョンの「iTunes」を使って iTunes Store から購入した曲 は、「iTunes」をアップグレードしないと、iPod classic で再生されません。
- iPod Universal Dock を使用する場合は、必ず iPod classic を Dock にしっかりと固定し、すべてのケーブルが正しく接続されていることを確認します。

#### iPod classic をコンピュータに接続しても何も起こらない場合

- www.apple.com/jp/ipod/start にある最新版の「iTunes」 ソフトウェアがインストールされて いることを確認してください。
- お使いのコンピュータの別の USB ポートに接続してみてください。

**参考**: iPod classic の接続には、USB 2.0 ポートの使用をお勧めします。USB 1.1 は、USB 2.0 に比べてかなり低速です。お使いの Windows PC に USB 2.0 ポートがない場合でも、USB 2.0 カードを購入して取り付けることができる場合があります。詳しくは、www.apple.com/jp/ipod を参照してください。

- iPod classic のリセットが必要な可能性があります(59ページを参照)。
- USB 2.0 ケーブル用の iPod Dock コネクタを使ってノートコンピュータに iPod classic を接続 する場合は、iPod classic を接続する前にノートコンピュータを電源コンセントに接続します。
- お使いのコンピュータとソフトウェアがシステム条件に合っていることを確認します。
  64ページの「システム条件を再確認したい場合」を参照してください。
- ケーブルの接続を確認します。ケーブルを両方の本体から外し、USB ポートに異物が入り込んでいないことを確認します。確認後、ケーブルをもう一度しっかりとつなぎ直します。ケーブルのコネクタが正しい向きであることを確認します。正しい向きでしか差し込めません。
- コンピュータを再起動してみます。
- 上記のいずれの方法でも問題が解決しない場合は、iPod classic ソフトウェアを復元する必要 がある可能性があります。65ページの「iPod ソフトウェアをアップデートする/復元する」 を参照してください。

#### iPod classic に「電源に接続してください」というメッセージが表示される場合

このメッセージは、iPod classic のバッテリーの電力が非常に不足していて、iPod classic をコン ピュータと通信させる前にバッテリーを充電する必要がある場合に表示されます。バッテリーを 充電するには、iPod classic をコンピュータの USB 2.0 ポートに接続します。

メッセージが消えて、「iTunes」内または Finder 上に iPod classic が表示されるまで、iPod classic をコンピュータに接続したままにします。それまでに消費されていたバッテリーの電力量によっては、起動するまでに、最大で 30 分間 iPod classic の充電が必要になることがあります。

iPod classic をより速く充電するには、オプションの Apple USB 電源アダプタを使用します。

**参考:**お使いのキーボードが高電力型 USB 2.0 ポートを備えているのでない限り、iPod classic をキーボードの USB ポートに接続してもバッテリーは充電されません。

#### iPod classic に「iTunes」を使って復元するメッセージが表示される場合

- お使いのコンピュータに最新版の「iTunes」ソフトウェアがインストールされていることを確認してください(www.apple.com/jp/ipod/startからダウンロードできます)。
- iPod classic をコンピュータに接続します。「iTunes」が開いたら、画面のプロンプトに従って iPod classic を復元します。
- iPod classic を復元しても問題が解決しない場合は、iPod classic は修理が必要な可能性があります。修理は iPod サービス&サポートの Web サイトで申し込めます:
  www.apple.com/jp/support/ipod

#### USB 2.0 での曲またはデータの同期が遅い

- iPod classic のバッテリーが少ないときに USB2.0 を使って大量の曲やデータを同期する場合、 iPod classic はバッテリーの電力消費を抑えるため、情報の同期スピードが低下します。
- 同期速度を上げたい場合は、同期をいったん停止し、iPod classic を接続したまま充電するか、 オプションの iPod USB 2.0 Power Adapter (電源アダプタ)に接続します。そのまま iPod classic を約1時間充電し、それから音楽やデータの同期を再開します。

#### iPod classic に曲やその他の項目を追加できない

iPod classic が対応していない形式でその曲がエンコードされている可能性があります。 iPod classic は次のオーディオファイルの形式に対応しています。これらはオーディオブックお よび Podcast 用の形式を含みます:

- AAC (M4A、M4B、M4P、最大 320 kbps)
- Apple ロスレス(高品質の圧縮形式)
- HE-AAC
- MP3 (最大 320 kbps)
- MP3 可変ビットレート (VBR)
- WAV
- AA (audible.comの format 2、3、および4の朗読ファイル)
- AIFF

Apple ロスレス形式を使ってエンコードした曲のサウンド品質は CD と同等ですが、使用する容量は AIFF 形式または WAV 形式を使ってエンコードした曲の約半分で済みます。AAC 形式また は MP3 形式でエンコードした場合は、さらに少ない容量で済みます。「iTunes」を使用して CD から音楽を読み込む場合、デフォルトで AAC 形式に変換されます。

Windows で「iTunes」を使用する場合は、保護されていない WMA ファイルを AAC 形式また は MP3 形式に変換できます。これは、WMA 形式でエンコードされた音楽のライブラリがある 場合に便利です。

iPod classicは、WMA、MPEG Layer 1、MPEG Layer 2のオーディオファイル、またはaudible.comの format 1 には対応していません。

「iTunes」に iPod classic が対応していない曲がある場合は、iPod classic が対応している形式に 変換できます。詳しくは、「iTunes ヘルプ」を参照してください。 iPod classic に「この曲では"Genius"を使用できません」というメッセージが表示される 「iTunes」で Genius を有効にしていないか、または「iTunes」で Genius を有効にしてから iPod classic を同期していません。詳しくは、18 ページまたは「iTunes ヘルプ」を参照してくだ さい。

iPod classic に「選択中の曲では Genius は使用できません」というメッセージが表示される Genius は有効になっていますが、選択した曲を認識して Genius プレイリストを開始できません。新しい曲は iTunes Store Genius データベースに定期的に追加されます。後でもう一度試してください。

iPod classic を理解できない言語に誤って設定してしまった場合

言語をリセットできます。

- 1 メインメニューが表示されるまで「メニュー」ボタンを押し続けます。
- 2 6番目のメニュー項目(「設定」)を選択します。
- 3 最後のメニュー項目(「Reset Settings」)を選択します。
- 4 左のメニュー項目(「Reset」)を選択し、言語を選択します。

iPod classic のその他の設定(曲のリピートなど)もリセットされます。

参考:iPod classic のメインメニューの項目を追加したり取り除いたりした場合(8ページの「メ インメニューの項目を追加する/取り除く」を参照)、「設定」メニュー項目が違う場所にある場 合があります。もし「Reset Settings」メニュー項目が見つけられない場合は、iPod classic を オリジナルの状態に復元して、理解できる言語を選ぶことができます。65ページの「iPod ソフ トウェアをアップデートする/復元する」を参照してください。

#### テレビにビデオまたは写真が表示されない

- iPod classic をテレビに接続する場合、Apple Component AV ケーブルまたは
  Apple Composite AV ケーブルなどの、iPod classic 専用に製造された RCA タイプのケーブル
  を使用する必要があります。ほかの類似の RCA タイプのケーブルでは機能しません。
- テレビが正しい入力ソースのイメージを表示するように設定されていることを確認します(詳細は、テレビに付属のマニュアルを参照してください)。
- すべてのケーブルが正しく接続されていることを確認します(41ページの「iPod classic に接続したテレビでビデオを観る」を参照)。
- Apple Composite AV Cable の黄色の端子がテレビのビデオ端子に接続されていることを確認します。
- ビデオを観る場合は、「ビデオ」>「設定」と移動し、「TV 出力」を「オン」に設定してから もう一度試します。スライドショーを観る場合は、「写真」>「スライドショー設定」と移動 し、「TV 出力」を「オン」に設定してからもう一度試します。
- それでも何も起こらない場合は、「ビデオ」>「設定」(ビデオの場合)、または「写真」>「設定」(スライドショーの場合)と移動し、お持ちのテレビの種類に応じて、「TV 信号」を「PAL」または「NTSC」に設定します。両方の設定を試してみてください。

#### システム条件を再確認したい場合

iPod classic を使うには、次のものが必要です:

- 次のコンピュータ構成のいずれか:
  - USB 2.0 ポートを搭載した Mac
  - USB 2.0 または USB 2.0 カードを搭載した Windows PC
- 次のオペレーティングシステムのいずれか:
  - Mac OS X v10.4.11 以降
  - Windows Vista
  - Windows XP (Home または Professional)の Service Pack 3 以降
- iTunes 9.0 以降(「iTunes」は www.apple.com/jp/ipod/start からダウンロードできます)

お使いの Windows PC に高電力型 USB 2.0 ポートがない場合は、USB 2.0 カードをご購入いた だいて取り付けることができます。ケーブルおよび互換性のある USB カードについて詳しくは、 www.apple.com/jp/ipod を参照してください。

Mac の場合、写真やアルバムを iPod classic に追加するには、iPhoto 4.0.3 以降をお勧めします。 このソフトウェアはオプションです。お使いの Mac に「iPhoto」がすでにインストールされて いる場合もあります。「アプリケーション」フォルダを確認してください。「iPhoto 4」をお持ち の場合は、アップルメニュー((・) >「ソフトウェア・アップデート」と選択して、アップデー トすることができます。

Windows PC の場合、iPod classic では、Adobe Photoshop Album 2.0 以降および Adobe Photoshop Elements 3.0 以降 (www.adobe.co.jp から入手できます) から自動的にフォトコレ クションを同期できます。このソフトウェアはオプションです。

Mac と Windows PC の両方で、コンピュータのハードディスク上のフォルダから、iPod classic にデジタルフォトを同期することができます。

#### iPod classic を Mac と Windows PC で使う場合

現在 iPod classic を Mac で使っていて、今後は Windows PC で使いたい場合は、PC で使える ように、iPod ソフトウェアを復元する必要があります(65 ページの「iPod ソフトウェアをアッ プデートする/復元する」を参照)。iPod ソフトウェアを復元すると、すべての曲を含むすべて のデータが iPod classic から消去されます。

iPod classic のデータをすべて消去せずに、Mac で使用している iPod classic を Windows PC で 使用するように切り替えることはできません。

#### iPod classic の画面をロックしたが解除できない

通常は、使用権限のあるコンピュータに iPod classic を接続することができる場合、iPod classic は自動的にロックを解除します。お使いの iPod classic と使用する権限のあるコンピュータがない場合には、iPod classic をほかのコンピュータに接続し、「iTunes」を使用して iPod ソフトウェアを復元できます。詳しくは、次のセクションを参照してください。

画面ロックの番号を変更したいけれど、現在の番号を思い出せない場合は、iPod ソフトウェアを 復元してから、新たに番号を設定する必要があります。

# iPod ソフトウェアをアップデートする/復元する

「iTunes」を使用して、iPod ソフトウェアをアップデートする/復元することができます。 iPod classic をアップデートして、最新のソフトウェアをお使いいただくことをお勧めします。 また、ソフトウェアを復元することもできます。復元した場合には、iPod classic はオリジナル の状態に戻ります。

- アップデートを選んだ場合は、ソフトウェアがアップデートされますが、お使いの設定と曲は 影響を受けません。
- 復元を選んだ場合は、曲、ファイル、連絡先、写真、カレンダー情報、その他のデータなど、 すべてのデータが iPod classic から消去されます。iPod classic の設定はすべてオリジナルの 状態に復元されます。

#### iPod classic をアップデートする/復元するには:

- お使いのコンピュータがインターネットに接続していることと、最新版の「iTunes」ソフトウェ アがインストールされていることを確認してください(www.apple.com/jp/ipod/start からダ ウンロードできます)。
- 2 iPod classic をコンピュータに接続します。
- 3 「iTunes」のデバイスリストで iPod classic を選択して、「概要」タブをクリックします。 「バージョン」セクションで、iPod classic が最新の状態か、新しいバージョンのソフトウェアが 必要かを確認します。
- 4 「アップデート」(Mac OS X の場合)または「更新」(Windows の場合)をクリックして、最新 バージョンのソフトウェアをインストールします。
- 5 必要な場合は、「復元」をクリックして iPod classic をオリジナルの設定に戻します(これにより iPod classic のすべてのデータが消去されます)。画面の説明に従って復元操作を完了します。

# 安全にお使いいただくための注意点と 清掃方法

以下に記載されている、アップルの iPod の安全性および取り扱いに 関する重要な情報をお読みください。

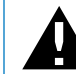

負傷を避けるため、iPod classic をお使いになる前に、以下の安全性に関する指示、 および操作方法をよくお読みください。

「iPod classic ユーザガイド」は、いつでも参照できる場所に保管してください。

# 安全性に関する重要な情報

**警告**:以下の安全性に関する指示を守らないと、火災、感電、その他の負傷や損害を招くおそれがあります。

適切な取り扱い:iPod classic を曲げたり、落としたり、ぶつけたり、穴を開けたり、燃やしたり、開けたりしないでください。

水中や水気のある場所、湿気の多い場所:雨の中や洗面台の近くなど、液体のある場所で iPod classic を使用しないでください。iPod classic に食べ物や液体をこぼさないよう注意してく ださい。iPod classic を濡らしてしまった場合は、すべてのケーブルを取り外し、iPod classic の 電源を切って、ホールドスイッチをホールドの位置に切り替えてから、水気を拭き取ってくださ い。完全に乾くまで、電源は入れないでください。

iPod classic の修理: iPod classic を自分で修理しようとしないでください。iPod classic を水に 浸してしまったり、穴を開けてしまったり、激しく落としてしまった場合は、使用せずにアップ ル正規サービスプロバイダに修理を依頼してください。iPod classic には、お使いの方がご自身 で修理できる部品はありません。修理に関する情報については、「iTunes」の「ヘルプ」メニュー から「iPod ヘルプ」を選択するか、www.apple.com/jp/support/ipod を参照してください。 iPod classic 内の充電式バッテリーの交換は、必ずアップル正規サービスプロバイダに依頼して ください。バッテリー交換サービスについて詳しくは、

www.apple.com/jp/support/ipod/service/batteryを参照してください。

Apple USB 電源アダプタ (別売): Apple USB 電源アダプタ (www.apple.com/jp/ipodstore で 別途購入できます)を使って iPod classic を充電する場合は、コンセントに差し込む前に、電源 アダプタが完全に組み立てられていることを確認してください。確認後、Apple USB 電源アダプ タをコンセントにしっかりと差し込んでください。濡れた手で Apple USB 電源アダプタを抜き 差ししないでください。また、iPod classic を充電するときは、アップルの iPod 電源アダプタ以 外の電源アダプタは使用しないでください。

iPod USB 電源アダプタは、通常の使用中でも熱くなることがあります。常に、iPod USB 電源ア ダプタの周りには十分な換気空間を設けるようにし、電源アダプタに触れる際には十分に注意し てください。

以下のいずれかの場合には、iPod USB 電源アダプタをコンセントから抜いてください:

- 電源コードまたはプラグが擦り切れたり損傷したりした場合。
- アダプタが、雨、液体、または過度の湿気にさらされた場合。
- アダプタのケースが損傷した場合。
- アダプタを修理する必要があると思われる場合。
- アダプタを清掃する場合。

**聴覚の損傷**:ハンズフリーヘッドセットやヘッドフォンを大音量で使用すると、聴覚を損なうお それがあります。音量は適切なレベルに設定してください。大音量で再生を続けていると、耳が 慣れ、通常の音量のように聴こえることがありますが、聴覚が損なわれている可能性があります。 耳鳴りがする場合や話がよく聞こえない場合は、聴くのを中止して、聴力検査を受けてください。 音量が大きい程、聴覚に影響を受けるまでの時間が早くなります。聴覚の専門家は、次のような 方法で聴覚を保護することを勧めています:

- 大音量でハンズフリーヘッドセットやヘッドフォンを使用する時間を制限します。
- 周囲の騒音を遮断する目的で音量を上げることを避けます。
- 近くで人が話す声が聞こえない場合には、音量を下げます。

iPod classic の最大音量の制限を設定する方法については、36 ページの「最大音量の制限を設定 する」を参照してください。

ヘッドフォンを安全に使用する:乗り物を運転しながらのイヤフォンの使用は、大変危険です。 乗り物を運転しながらイヤフォンを使用することを制限する法規制を確認および順守してくだ さい。自動車の運転中は特に注意してください。乗り物の運転やその他注意が必要な作業を行っ ているときに、オーディオデバイスの再生によって注意力が妨げられると感じたときは、オー ディオデバイスを聴くのを中止してください。 **発作、失神、および目の疲れ**:ゲームをプレイしたりビデオを視聴したりするときなどに、閃光 や点滅にさらされると、人によっては病歴がなくても失神や発作を起こしやすくなることがあり ます。発作や失神を起こしたことがある場合、またはそれらの症状の病歴を持つ人が家族にいる 場合は、iPod classic でゲーム(利用できる場合)をプレイしたりビデオを視聴したりする前に、 医師に相談してください。以下の症状が起きた場合は使用を中止し、医師の診察を受けてくださ い:発作、目や筋肉のけいれん、意識の喪失、不随意運動、または見当識障害など。失神、発作、 および目の疲れを起こす危険性を少なくするために、長時間使用することは避け、iPod classic を目から少し離して持ち、照明が十分な部屋で iPod classic を使用し、頻繁に休憩を取るように してください。

**反復動作**:iPod classic でゲームをプレイするなどの反復動作をすると、手、腕、肩、首、体の その他の部分に違和感を覚えることがあります。休憩を頻繁に取るようにしてください。使用中 または使用後に違和感がある場合は、使用を中止して医師に相談してください。

# 取り扱いに関する重要な情報

注意:以下の取り扱いに関する指示を守らないと、iPod classic またはその他の部品の損傷を 招くおそれがあります。

iPod classic を持ち運ぶ: iPod classic には、ハードディスクドライブなど、精密部品が内蔵さ れています。iPod classic を曲げたり、落としたり、ぶつけたりしないように注意してください。 iPod classic をかすり傷などから保護したい場合は、市販のケースを別途購入して、使用するこ とができます。

コネクタとポートを使用する:コネクタは、ポートに無理に押し込まないでください。ポートに 障害物がないか確認してください。コネクタとポートを簡単に接続できない場合は、それらの形 状が一致していない可能性があります。コネクタとポートの形状が一致していることを確認し、 ポートに対して正しい向きでコネクタを差し込んでください。

**適切な温度の範囲内で iPod classic を扱う**: iPod classic は、温度が 0°C~ 35°C (32°F~ 95°F) に保たれた場所で使用してください。低温の状態では、iPod classic の再生時間が一時 的に短くなることがあります。

iPod classic は、温度が -20° C ~ 45° C (-4° F ~ 113° F) に保たれた場所に保管してください。駐車した車の中の温度はこの範囲を超えることがあるので、iPod classic を車の中に置いたままにしないでください。

iPod classic の使用中またはバッテリーの充電中は、iPod classic がやや熱を持ちますが、これは 異常ではありません。iPod classic の外装には、装置内部の熱を外部の空気で冷却する機能があ ります。 iPod classic の外側を清掃する:iPod classic を清掃するときは、すべてのケーブルを取り外し、 iPod classic の電源を切って、ホールドスイッチ(ある場合)をホールドの位置に切り替えてく ださい。その後、柔らかくけば立たない布を水で湿らせて使用してください。開口部に水が入ら ないように注意してください。iPod classic を清掃するために、窓ガラス用洗剤、家庭用洗剤、 スプレー式の液体クリーナー、有機溶剤、アルコール、アンモニア、研磨剤は使用しないでくだ さい。

iPod classic を適切に廃棄する: iPod classic の適切な廃棄方法、およびその他の法規制の順守 に関する重要な情報については、71 ページの「法規制の順守に関する情報」を参照してください。

その他の情報、サービス、サポート

オンスクリーンヘルプおよびインターネットで、iPod classic の詳し い使いかたを調べることができます。

次の表には、iPod 関連のソフトウェアとサービスに関する詳しい情報の参照先をまとめてあります。

| 知りたい内容                                                        | 手順                                                                                                    |  |  |  |
|---------------------------------------------------------------|----------------------------------------------------------------------------------------------------|--|--|--|
| サービスとサポート情報、ディス<br>カッション、チュートリアル、およ<br>びアップルのソフトウェアダウン<br>ロード | 次を参照してください:www.apple.com/jp/support/ipod                                                                                                    |  |  |  |
| 「iTunes」を使用する                                                 | 「iTunes」を開き、「ヘルプ」>「iTunes ヘルプ」と選択します。<br>「iTunes」のオンラインチュートリアル(一部の地域でのみ利用可能です)<br>については、次にアクセスしてください:<br>www.apple.com/jp/support/itunes                   |  |  |  |
| 「iPhoto」を使用する<br>(Mac OS X の場合)                               | 「iPhoto」を開き、「ヘルプ」>「iPhoto ヘルプ」と選択します。                                                                                                    |  |  |  |
| 「iSync」を使用する<br>(Mac OS X の場合)                                | 「iSync」を開き、「ヘルプ」>「iSync ヘルプ」と選択します。                                                                                                    |  |  |  |
| 「iCal」を使用する<br>(Mac OS X の場合)                                 | 「iCal」を開き、「ヘルプ」>「iCal ヘルプ」と選択します。                                                                                                    |  |  |  |
| iPod classic の最新情報                                            | 次を参照してください:www.apple.com/jp/ipodclassic                                                                                                    |  |  |  |
| iPod classic のユーザ登録をする                                        | iPod classic のユーザ登録を行うには、お使いのコンピュータに「iTunes」<br>をインストールし、iPod classic を接続します。                                                                              |  |  |  |
| iPod classic のシリアル番号を確認<br>する                                 | iPod classic の背面を確認するか、「設定」>「情報」と選択して、「セン<br>ター」ボタンを押します。または、iPod classic をコンピュータに接続して<br>いるときに、「iTunes」のデバイスリストで iPod classic を選択し、「設定」<br>タブをクリックしてください。 |  |  |  |
| 保証サービスを受ける                                                    | まず、この冊子、オンスクリーンヘルプ、およびオンライン参考情報の指<br>示に従ってください。それから、次にアクセスしてください:<br>www.apple.com/jp/support/ipod/service                                                 |  |  |  |

#### 法規制の順守に関する情報

#### FCC Compliance Statement

This device complies with part 15 of the FCC rules. Operation is subject to the following two conditions: (1) This device may not cause harmful interference, and (2) this device must accept any interference received, including interference that may cause undesired operation. See instructions if interference to radio or TV reception is suspected.

#### **Radio and TV Interference**

This computer equipment generates, uses, and can radiate radio-frequency energy. If it is not installed and used properly—that is, in strict accordance with Apple's instructions—it may cause interference with radio and TV reception.

This equipment has been tested and found to comply with the limits for a Class B digital device in accordance with the specifications in Part 15 of FCC rules. These specifications are designed to provide reasonable protection against such interference in a residential installation. However, there is no guarantee that interference will not occur in a particular installation.

You can determine whether your computer system is causing interference by turning it off. If the interference stops, it was probably caused by the computer or one of the peripheral devices.

If your computer system does cause interference to radio or TV reception, try to correct the interference by using one or more of the following measures:

- Turn the TV or radio antenna until the interference stops.
- Move the computer to one side or the other of the TV or radio.
- Move the computer farther away from the TV or radio.
- Plug the computer in to an outlet that is on a different circuit from the TV or radio. (That is, make certain the computer and the TV or radio are on circuits controlled by different circuit breakers or fuses.)

If necessary, consult an Apple Authorized Service Provider or Apple. See the service and support information that came with your Apple product. Or, consult an experienced radio/TV technician for additional suggestions.

*Important:* Changes or modifications to this product not authorized by Apple Inc. could void the EMC compliance and negate your authority to operate the product.

This product was tested for EMC compliance under conditions that included the use of Apple peripheral devices and Apple shielded cables and connectors between system components.

It is important that you use Apple peripheral devices and shielded cables and connectors between system components to reduce the possibility of causing interference to radios, TV sets, and other electronic devices. You can obtain Apple peripheral devices and the proper shielded cables and connectors through an Apple Authorized Reseller. For non-Apple peripheral devices, contact the manufacturer or dealer for assistance.

Responsible party (contact for FCC matters only): Apple Inc. Corporate Compliance 1 Infinite Loop, MS 26-A Cupertino, CA 95014

#### Industry Canada Statement

This Class B device meets all requirements of the Canadian interference-causing equipment regulations.

Cet appareil numérique de la classe B respecte toutes les exigences du Règlement sur le matériel brouilleur du Canada.

#### VCCI クラス B 基準について

情報処理装置等電波障害自主規制について

この装置は、情報処理装置等電波障害自主規制協議 会(VCCI)の基準に基づくクラスB情報技術装置で す。この装置は家庭環境で使用されることを目的と していますが、この装置がラジオやテレビジョン受 信機に近接して使用されると、受信障害を引き起こ すことがあります。 取扱説明書に従って正しい取扱をしてください。

#### Korea Class B Statement

B급 기기(가정용 방송통신기기) 이 기기는 가정용(B급)으로 전자파적합등록을 한 기기로서 주로 가정에서 사용하는 것을 목적으로 하며, 모든 지역에서 사용할 수 있습니다.

#### Russia

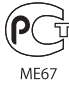

#### **European Community**

CE

#### 中国

| 有毒或<br>有害物质     | 零部件 |     |    |    |
|-----------------|-----|-----|----|----|
|                 | 电路板 | 显示屏 | 电池 | 附件 |
| 铅 (Pb)          | х   | х   | 0  | Х  |
| 汞 (Hg)          | 0   | 0   | 0  | 0  |
| 镉 (Cd)          | 0   | 0   | 0  | 0  |
| 六价铬<br>(Cr, VI) | 0   | 0   | 0  | 0  |
| 多溴联苯<br>(PBB)   | 0   | 0   | 0  | 0  |
| 多溴二苯醚<br>(PBDE) | 0   | 0   | 0  | 0  |

O:表示该有毒有害物质在该部件所有均质材料中的含量均在 SJ/T 11363-2006 规定的限量要求以下。

X:表示该有毒有害物质至少在该部件的某一均质材料中的含量超出 SJ/T 11363-2006 规定的限量要求。

根据中国电子行业标准 SJ/T11364-2006 和相关的中国 政府法规,本产品及其某些内部或外部组件上可能带 有环保使用期限标识。取决于组件和组件制造商,产 品及其组件上的使用期限标识可能有所不同。组件上 的使用期限标识优先于产品上任何与之相冲突的或 不同的环保使用期限标识。

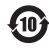

#### 廃棄とリサイクルに関する情報

お使いの iPod を廃棄する際は、地域法および条例に従っ て適切に処分してください。この製品にはパッテリーが内 蔵されているため、家庭廃棄物とは分けて廃棄する必要が あります。お使いの iPod が製品寿命に達した場合は、リ サイクルの方法についてアップルまたは地方自治体にお問 い合わせください。

アップルのリサイクルプログラムについては、次の Web サイトを参照してください: www.apple.com/jp/environment/recycling

**Deutschland:** Dieses Gerät enthält Batterien. Bitte nicht in den Hausmüll werfen. Entsorgen Sie dieses Gerätes am Ende seines Lebenszyklus entsprechend der maßgeblichen gesetzlichen Regelungen.

**Nederlands:**Gebruikte batterijen kunnen worden ingeleverd bij de chemokar of in een speciale batterijcontainer voor klein chemisch afval (kca) worden gedeponeerd.

#### China:

警告: 不要刺破或焚烧。该电池不含水银。

Taiwan:

警告:請勿戳刺或焚燒。此電池不含汞。

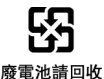

#### European Union—Disposal Information:

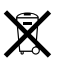

This symbol means that according to local laws and regulations your product should be disposed of separately from household waste. When this product reaches its end of life, take it to a collection point designated by local authorities. Some collection points accept products for free. The separate collection and recycling of your product at the time of disposal will help conserve natural resources and ensure that it is recycled in a manner that protects human health and the environment.

Union Européenne—informations sur l'Afélimination Le symbole ci-dessus signifie que vous devez vous débarasser de votre produit sans le mélanger avec les ordures ménagères, selon les normes et la législation de votre pays. Lorsque ce produit n'est plus utilisable, portez-le dans un centre de traitement des déchets agréé par les autorités locales. Certains centres acceptent les produits gratuitement. Le traitement et le recyclage séparé de votre produit lors de son élimination aideront à préserver les ressources naturelles et à protéger l'environnement et la santé des êtres humains.

#### Europäische Union—Informationen zur Entsorgung

Das Symbol oben bedeutet, dass dieses Produkt entsprechend den geltenden gesetzlichen Vorschriften und getrennt vom Hausmüll entsorgt werden muss. Geben Sie dieses Produkt zur Entsorgung bei einer offiziellen Sammelstelle ab. Bei einigen Sammelstellen können Produkte zur Entsorgung unentgeltlich abgegeben werden. Durch das separate Sammeln und Recycling werden die natürlichen Ressourcen geschont und es ist sichergestellt, dass beim Recycling des Produkts alle Bestimmungen zum Schutz von Gesundheit und Umwelt beachtet werden.

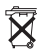
## X

Unione Europea—informazioni per lÅfeliminazione

Questo simbolo significa che, in base alle leggi e alle norme locali, il prodotto dovrebbe essere eliminato separatamente dai rifiuti casalinghi. Quando il prodotto diventa inutilizzabile, portarlo nel punto di raccolta stabilito dalle autorità locali. Alcuni punti di raccolta accettano i prodotti gratuitamente. La raccolta separata e il riciclaggio del prodotto al momento dell' eliminazione aiutano a conservare le risorse naturali e assicurano che venga riciclato in maniera tale da salvaguardare la salute umana e l' ambiente.

## Europeiska unionen-uttjänta produkter

Symbolen ovan betyder att produkten enligt lokala lagar och bestämmelser inte får kastas tillsammans med hushållsavfallet. När produkten har tjänat ut måste den tas till en återvinningsstation som utsetts av lokala myndigheter. Vissa återvinningsstationer tar kostnadsfritt hand om uttjänta produkter. Genom att låta den uttjänta produkten tas om hand för återvinning hjälper du till att spara naturresurser och skydda hälsa och miljö.

## iPod classic のバッテリーの交換と廃棄

iPod classic 内の充電式バッテリーの交換は、必ずアップ ル正規サービスプロバイダに依頼してください。バッテ リー交換サービスについては、次の Web サイトを参照し てください:

www.apple.com/jp/support/ipod/service/battery

お使いの iPod classic が製品寿命に達した場合は、廃棄お よびリサイクルの方法について地方自治体にお問い合わせ ください。最寄りの Apple Retail Store (Apple Store 直 営店)に持ち込まれるか、アップルに返送してくださるだ けでもかまいません。バッテリーは取り外されて、環境に やさしい方法でリサイクルされます。詳しくは、次の Web サイトを参照してください: www.apple.com/jp/environment/recycling

## 環境向上への取り組み

アップルでは、事業活動および製品が環境に与える影響を できる限り小さくするよう取り組んでいます。

詳しくは、次の Web サイトを参照してください: www.apple.com/jp/environment

© 2009 Apple Inc. All rights reserved. Apple、Apple ロゴ、iCal、iLife、 iPhoto、iPod classic、iPod Socks、iTunes、Mac、Macintosh、お よび Mac OS は、米国その他の国で登録された Apple Inc.の商標です。 Finder および Shuffle は、Apple Inc.の商標です。iTunes Store は、米国そ の他の国で登録された Apple Inc.のサービスマークです。本書に記載のその 他の社名、商品名は、各社の商標または登録商標である場合があります。

本書に記載の他社商品名は参考を目的としたものであり、それらの製品の使 用を強制あるいは推奨するものではありません。また、Apple Inc. は他社製 品の性能または使用につきましては一切の責任を負いません。すべての同意、 契約、および保証は、ペンダーと将来のユーザとの間で直接行われるものと します。本書には正確な情報を記載するように努めました。ただし、誤植や 制作上の誤記がないことを保証するものではありません。 [019-1734/2009-12